### 

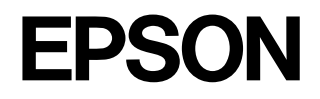

次

# スタートアップガイド

------ はじめにお読みください ------スキャナのセットアップと基本的な使い方を説明して います。

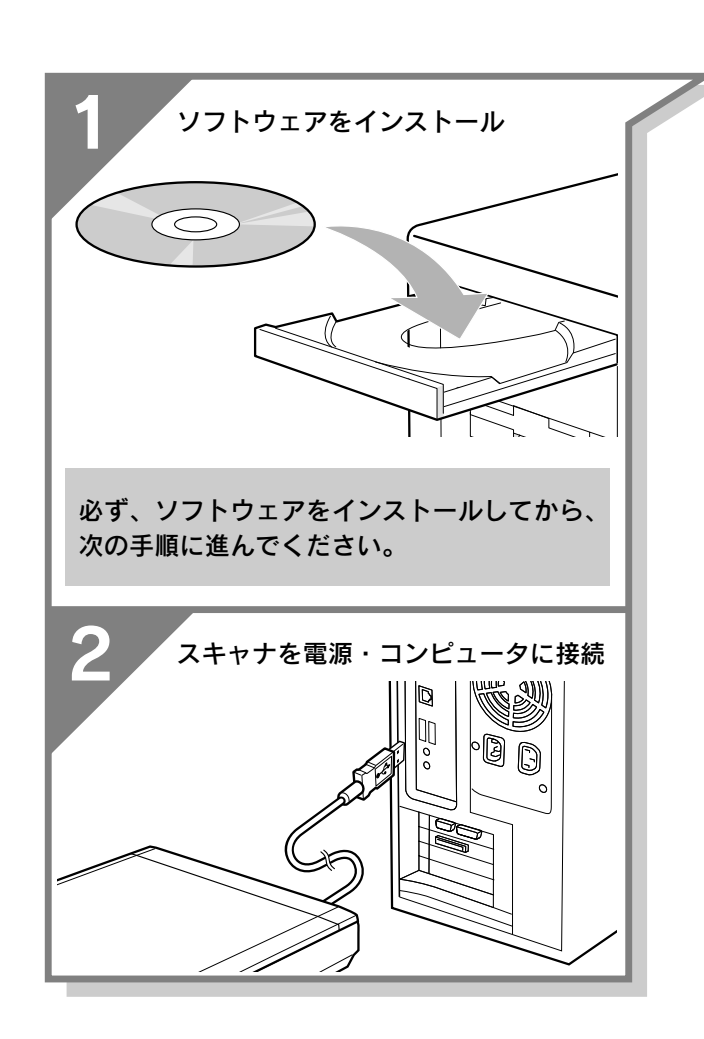

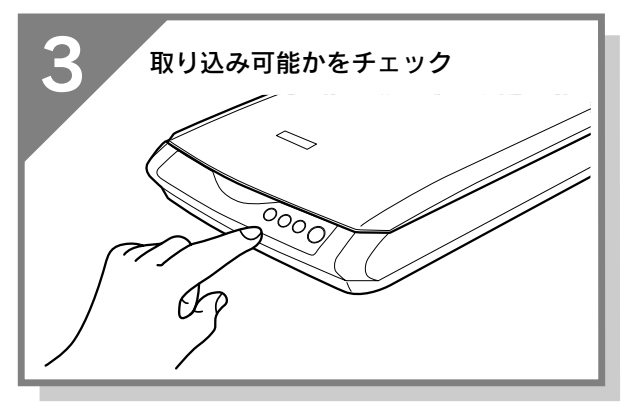

| ·2 |
|----|
| ·6 |
| •8 |
| 10 |
| 12 |
|    |

セットアッフ

Ξ

| _                 | 原稿の取り込み方                                                                                                    |
|-------------------|----------------------------------------------------------------------------------------------------|
| 垦                 | 原稿のセット・・・・・・・・・・・・14                                                                                         |
| <del>不</del><br>的 | まず取り込んでみよう・・・・・16                                                                                            |
| お                 | 前面ボタンの紹介・・・・・・18                                                                                             |
| 使                 | アプリケーションを使って                                                                                                 |
| い                 | 取り込みたいとき・・・・20                                                                                               |
| Л                 | アプリケーションを使わずに                                                                                                |
|                   | 取り込みたいとき・・・・26                                                                                               |
| 本的な使い方            | まず取り込んでみよう・・・・・・16<br>前面ボタンの紹介・・・・・・・18<br>アプリケーションを使って<br>取り込みたいとき・・・・20<br>アプリケーションを使わずに<br>取り込みたいとき・・・・26 |

添付ソフトウェアについて

#### 詳しい使い方を知りたい

#### 困ったときは

どんなトラブルか確認しましょう・・・38 電源オン/インストール時のトラブル・39 画像取り込み時のトラブル・・・・42 Windowsをアップグレードするには・・44 トラブルが解決しないときは・・・・45

各部の名称と働き・・・・・・・46 サービス・サポートのご案内・・・・・48 索引・・・・・・50 付属のソフトウェアに関する お問い合わせ先一覧・・・・・・巻末

# 簡単取り込み、4ステップ!!

セットアップから取り込みまでの概要を説明しています。

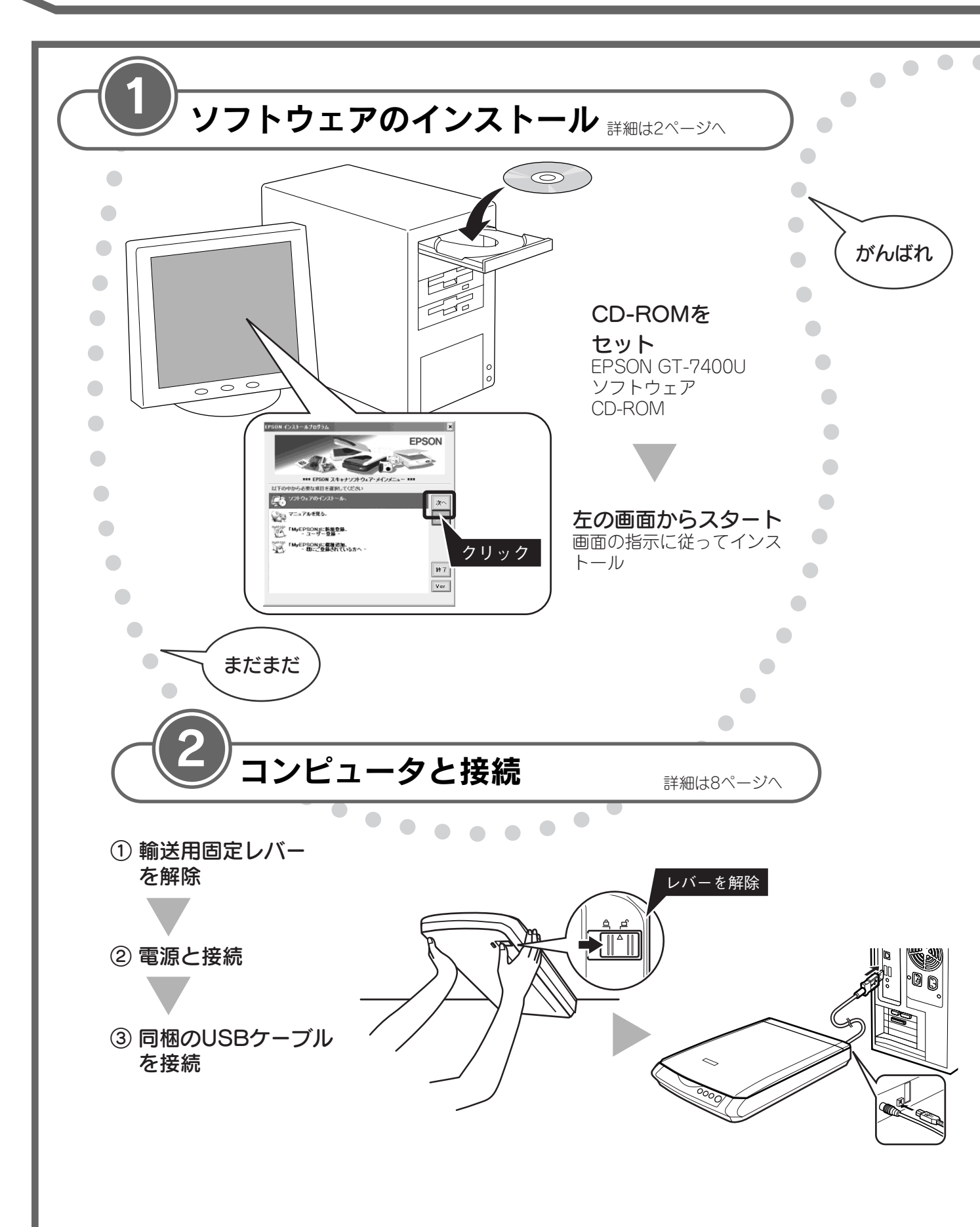

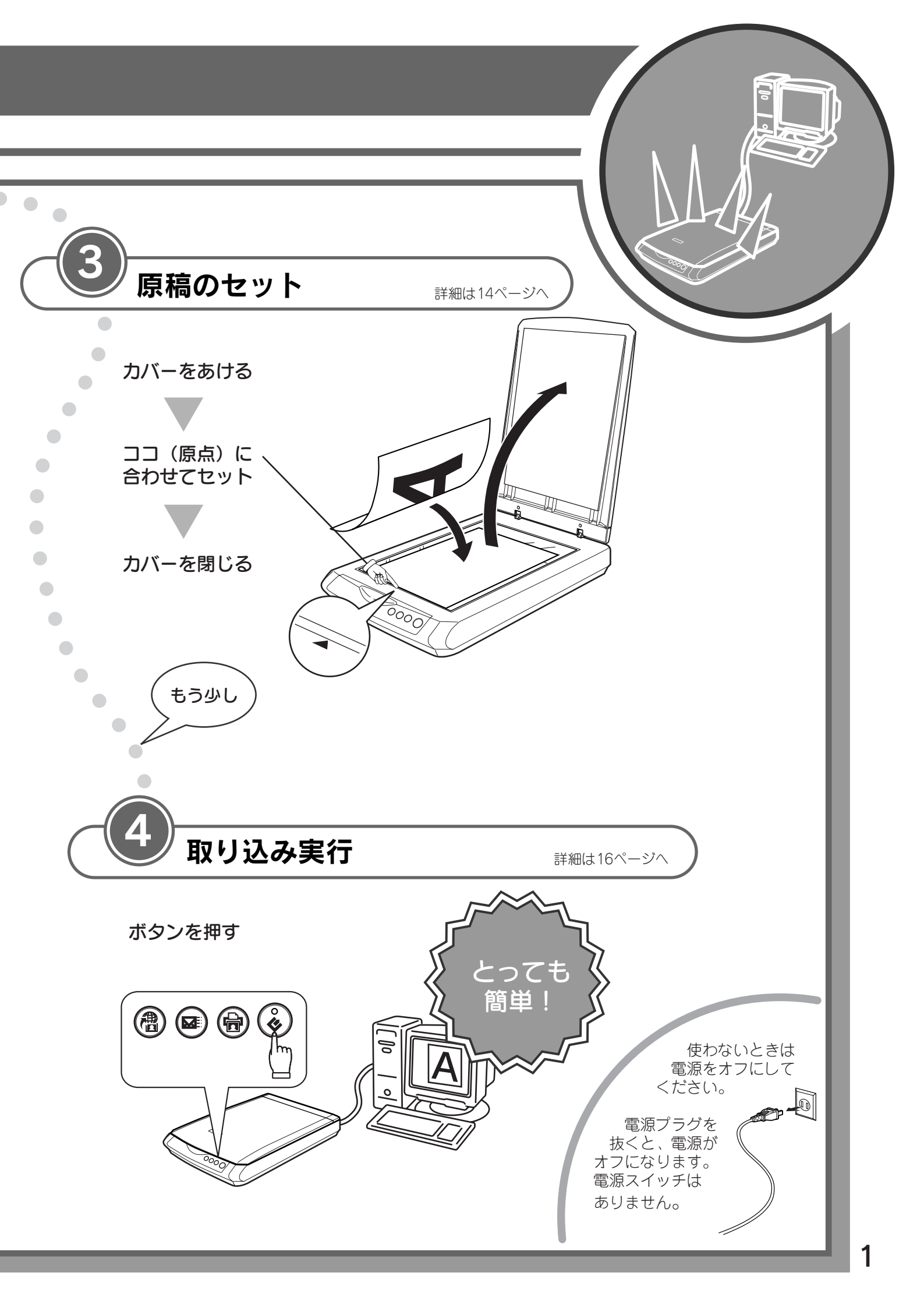

# ソフトウェアをインストールする

EPSON Scan と付属のソフトウェアをインストールします。インストールには約30分かかります。

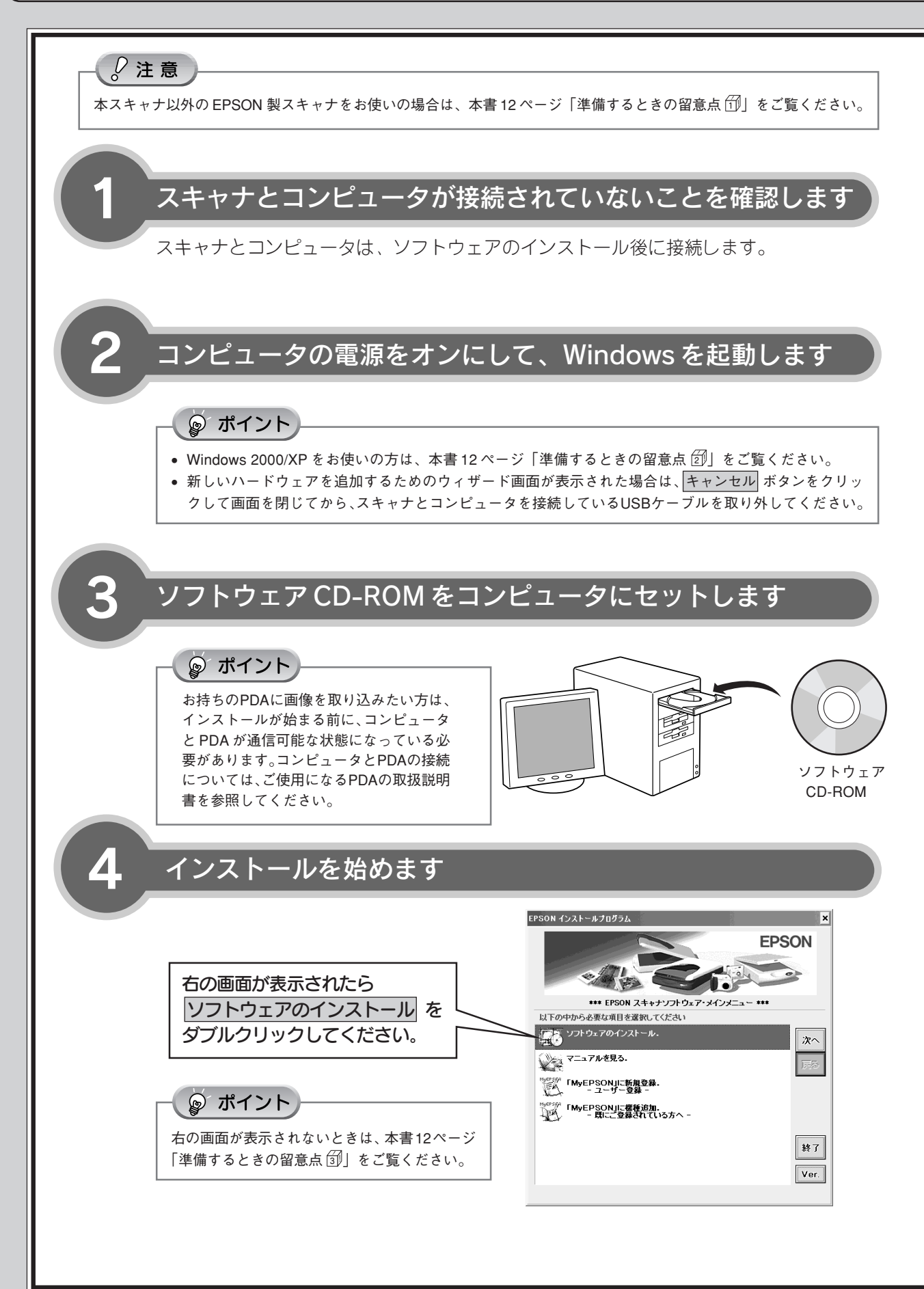

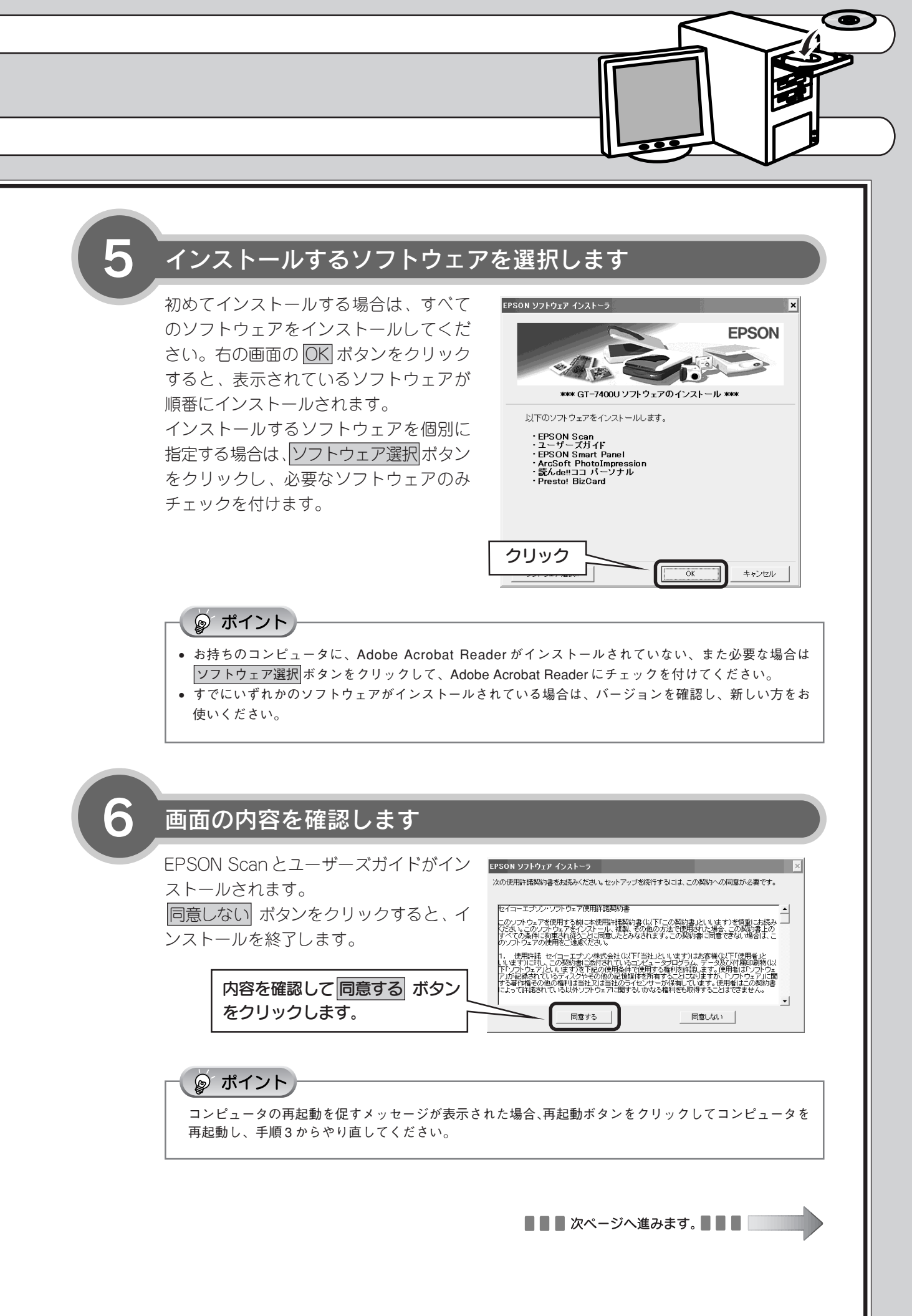

### ソフトウェアをインストールする(つづき)

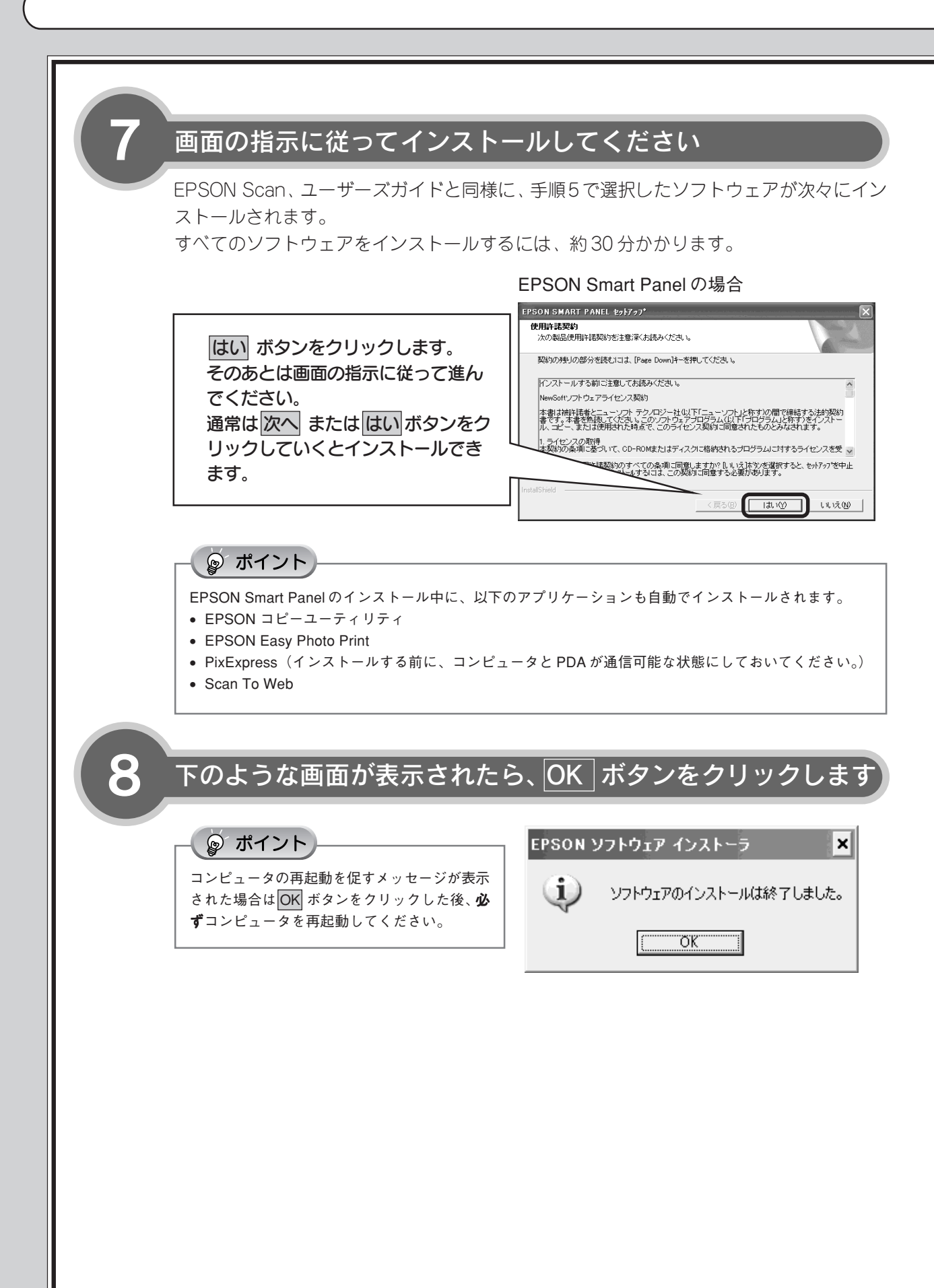

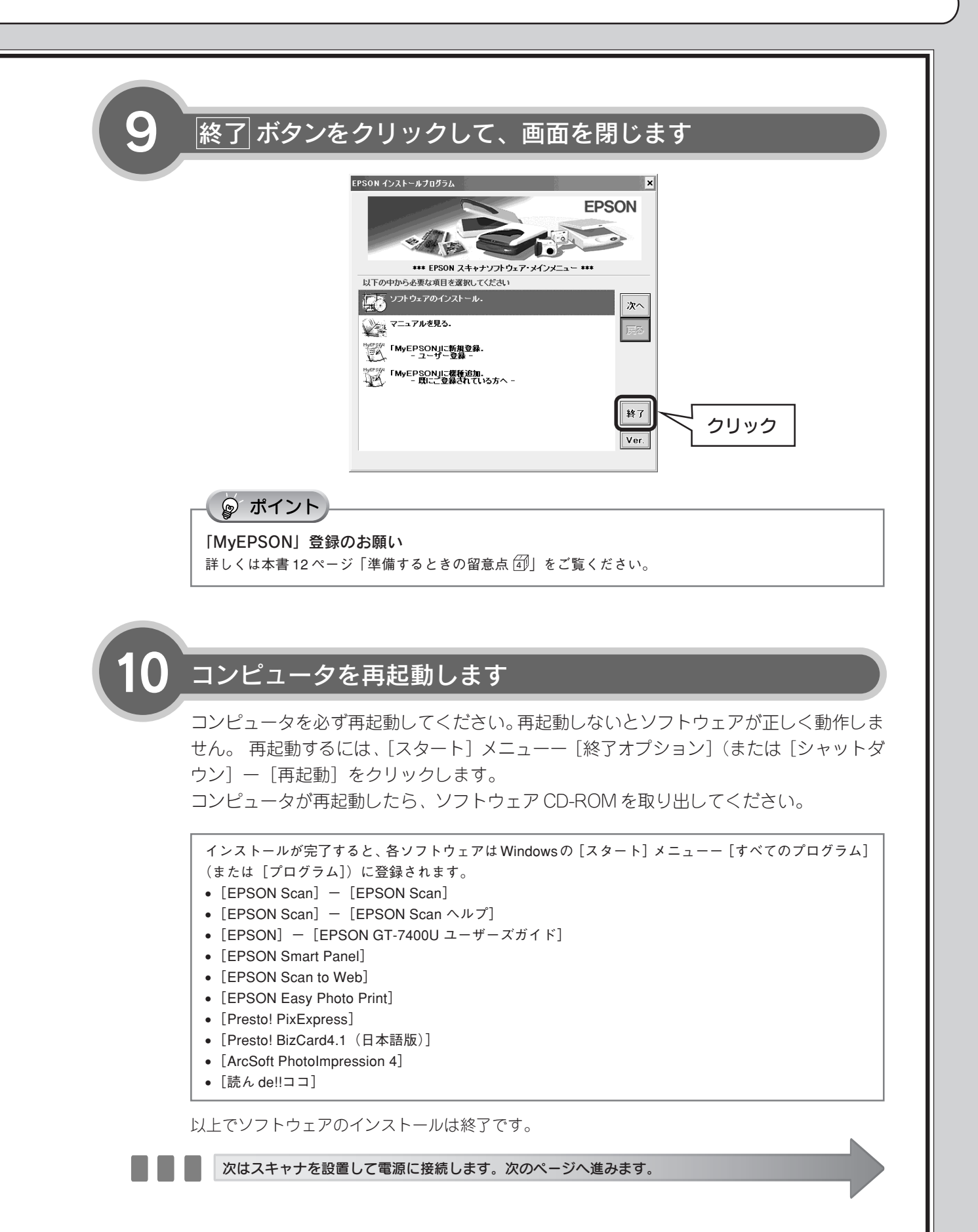

# スキャナを設置して電源を接続する

ソフトウェアをインストールしたら、スキャナを設置して電源を入れます。

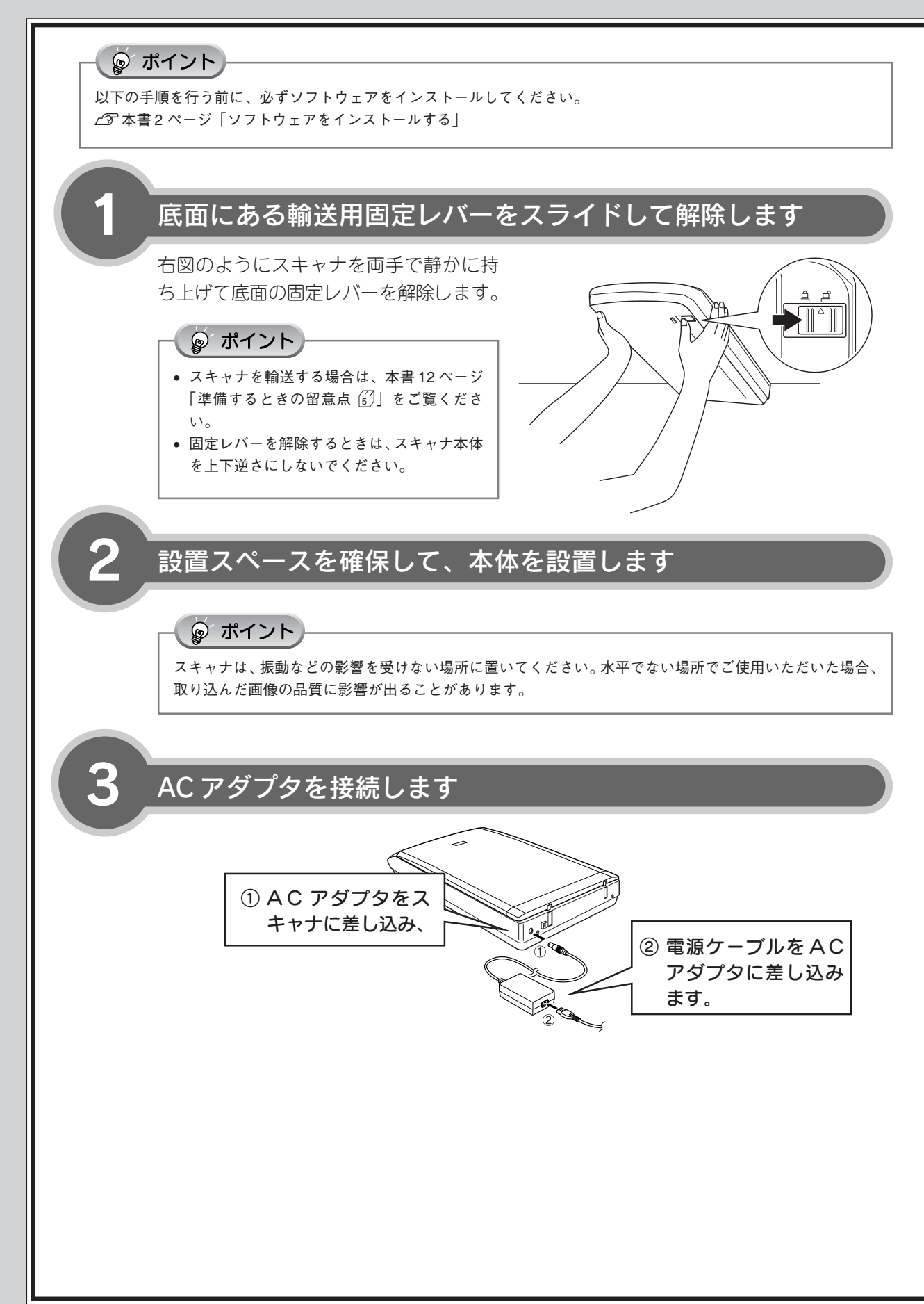

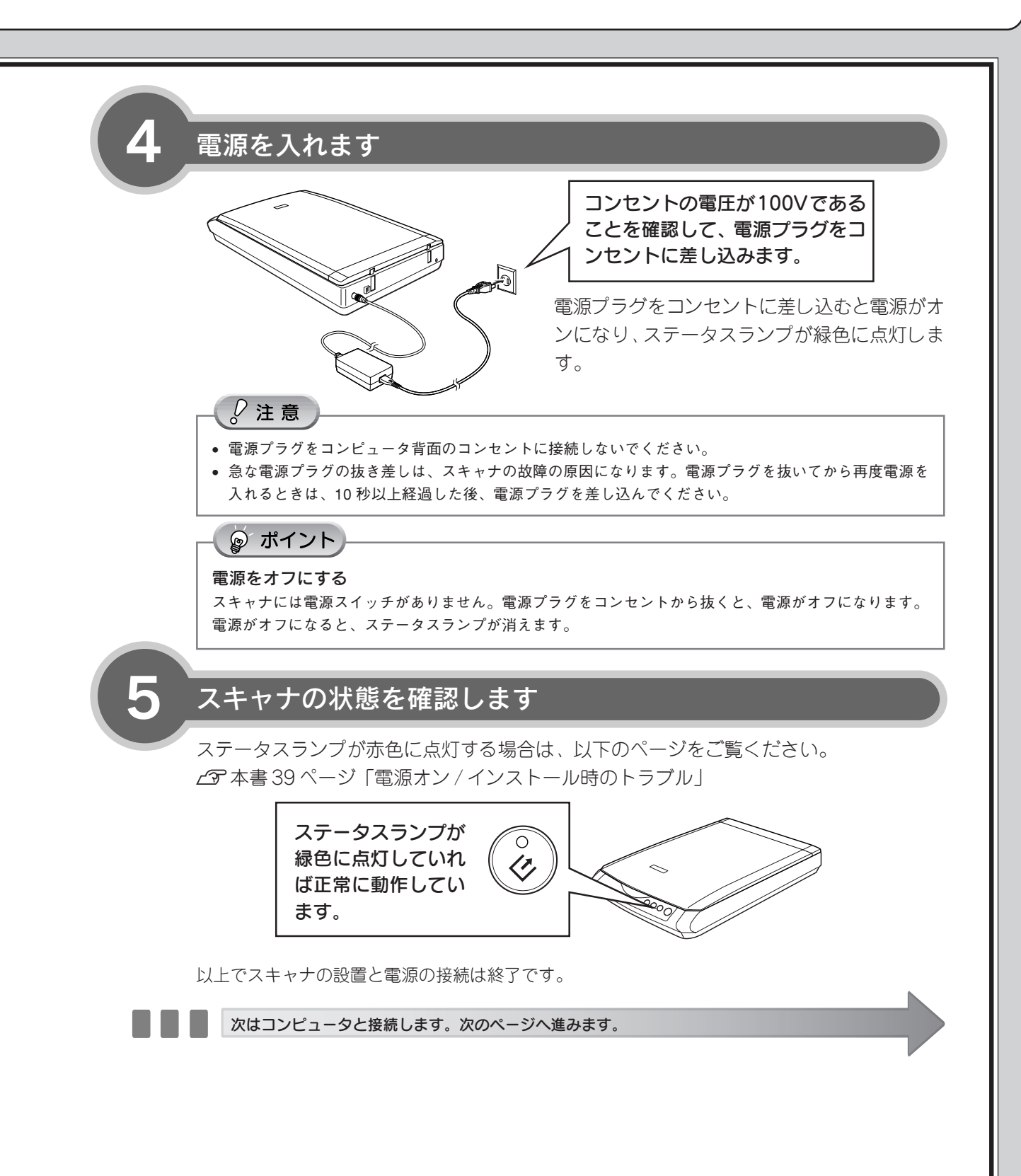

7

# コンピュータと接続する

コンピュータとスキャナを接続します。

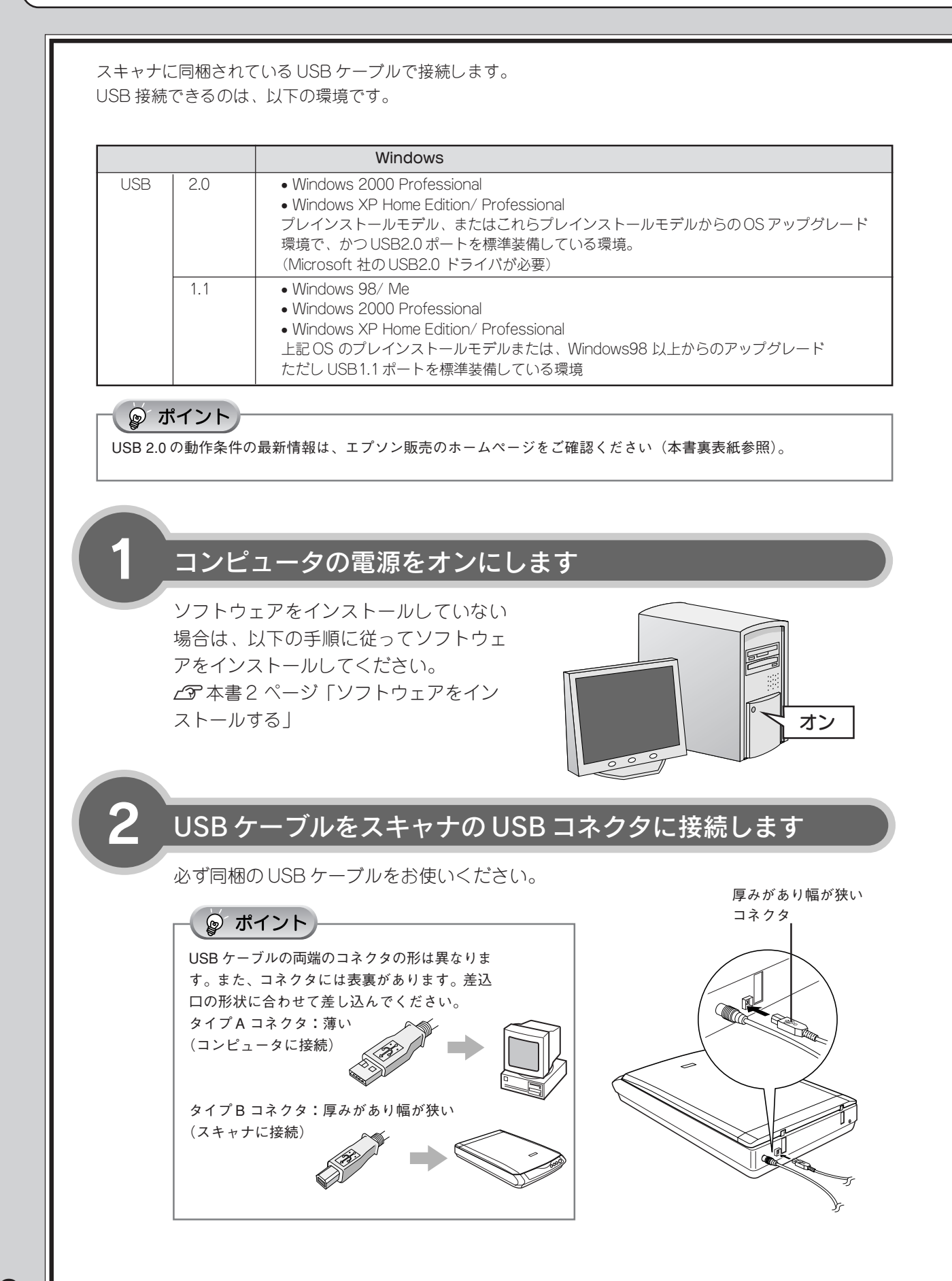

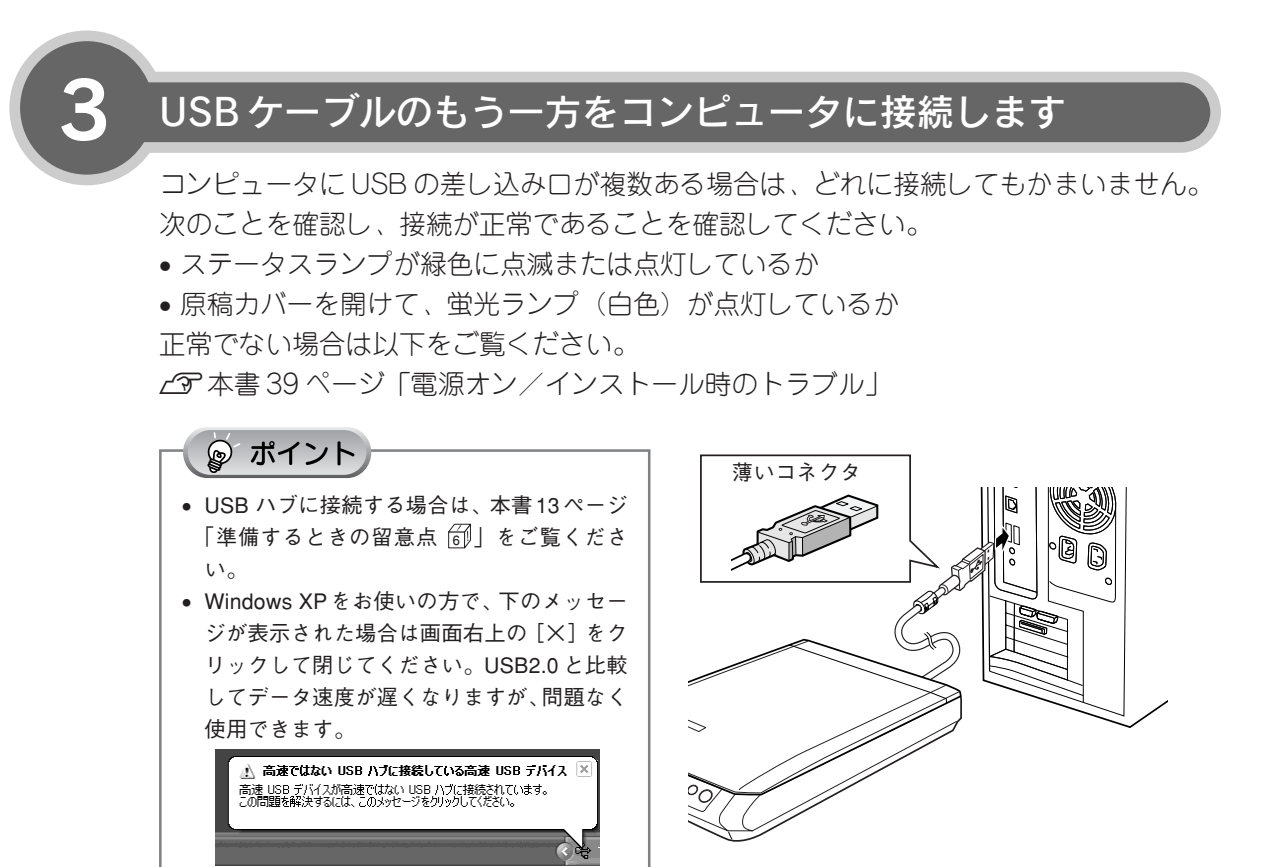

以上で、コンピュータとの接続は終了です。次の手順に進みます。

次は接続を確認します。次ページへ進みます。

# 接続を確認する

ソフトウェアがインストールされ、スキャナが正しく接続されているか確認します。

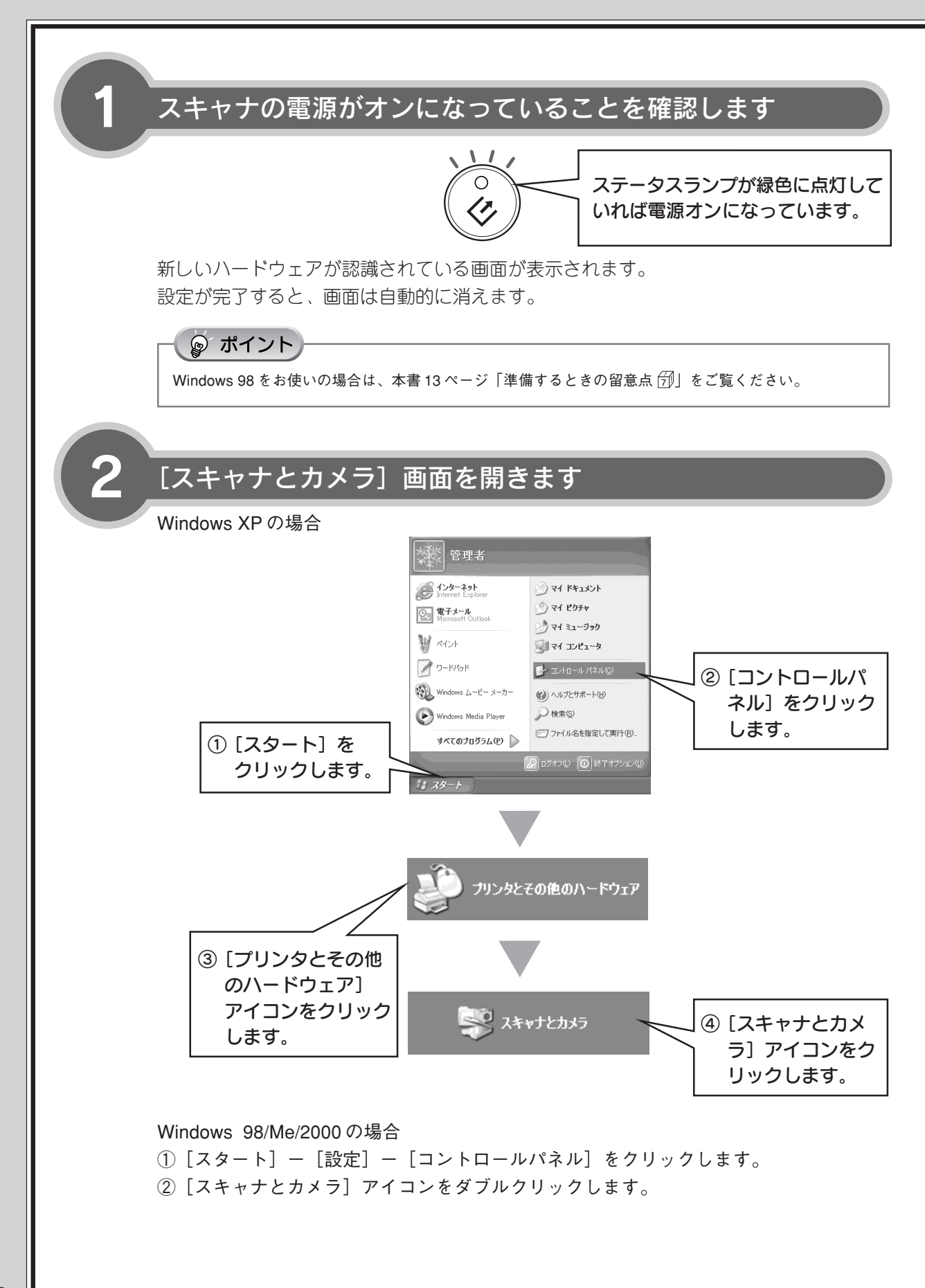

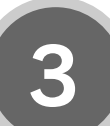

### 本スキャナのアイコンが表示されていることを確認します

アイコンが表示されていれば、スキャナ は認識されています。 アイコンが表示されない場合は、以下の ページを参照してください。 237本書39ページ「電源オン/インストー ル時のトラブル」

Windows XP の場合

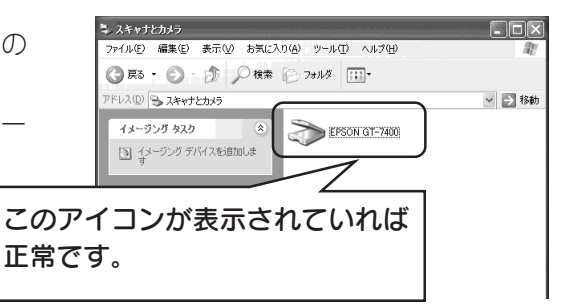

アイコンが表示されていることを確認したら、画面を閉じてください。以上で、接続の確認は終了 です。

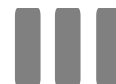

これですべてのセットアップは終了です。さっそく画像を取り込んでみましょう。 14ページへ進みます。

## 準備するときの留意点

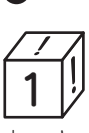

#### 本スキャナ以外の EPSON TWAIN ドライバは削除しないでください。

本スキャナ以外の EPSON 製スキャナをお使いの場合、お使いのEPSON TWAIN ドライバを削除しない でください。本スキャナ以外のEPSON製スキャナが 使用できなくなることがあります。

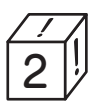

# Windows 2000/XP をお使いの方 は、コンピュータをオンにする前に 以下の内容を確認してください。

- Windows 2000 にソフトウェアをインストールする場合は、管理者権限のあるユーザー (Administrators グループに属するユーザー)でロ グインする必要があります。
- Windows XPにソフトウェアをインストールする場合は、コンピュータの管理者アカウントのユーザーでログインする必要があります。制限付きアカウントのユーザーではインストールできません。Windows XPをインストールしたときのユーザーは、コンピュータの管理者アカウントになっています。
- Windows XPでは、複数のユーザーが同時に1台のコンピュータを使用することができます(マルチューザーログイン)。ソフトウェアをインストールするときは、一人(コンピュータの管理者)だけがログインした状態で行ってください。

 ソフトウェアCD-ROMをコン
 ピュータにセットしても、[EPSON インストールプログラム]画面が表示 されない場合は、以下の手順に従っ てください。

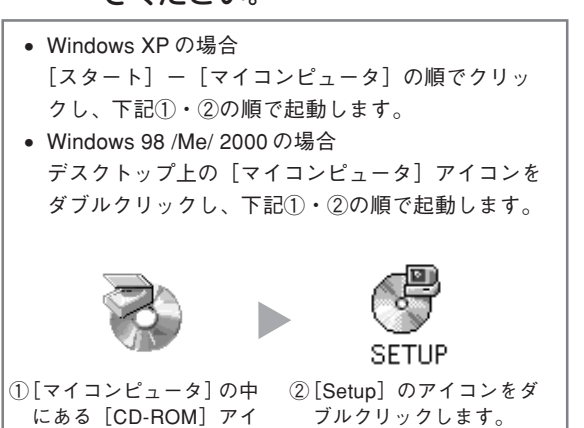

コンをダブルクリックし

て開き、

Image: MyEPSON」登録のお願い 4

お客様に製品をより快適にお使いいただくために、 「MyEPSON」へのユーザー登録をお勧めします。 「MyEPSON」に登録済みのお客様は、本製品を追加 登録してください。

下の画面で該当する登録方法を選択すると 「MyEPSON」メニューに沿って、インターネット上 から簡単に登録することができます。「MyEPSON」 については本書49ページをご覧ください。

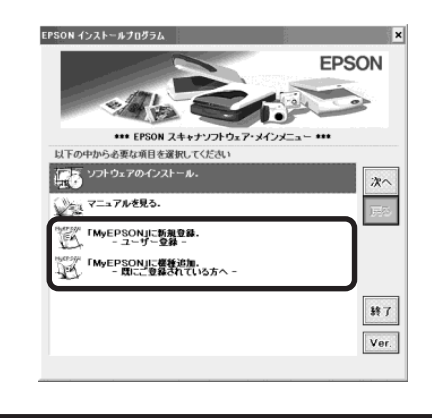

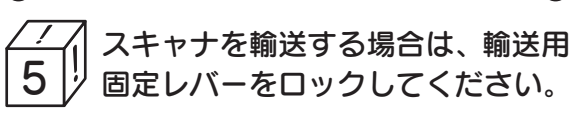

スキャナを輸送するときは、必ずキャリッジがホーム ポジション(一番手前)に戻っていることを確認して ください。キャリッジがホームポジションに戻ってい ない場合は、スキャナの電源をオンにしキャリッジを ホームポジションに戻してください。キャリッジの位 置を確認してから、ACアダプタをスキャナから取り 外し、輸送用固定レバーをロックしてください。

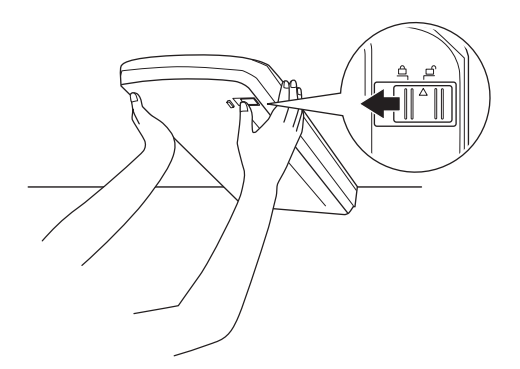

12 L

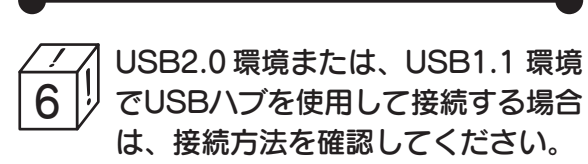

- USB2.0 環境でお使いの場合は、必ずコンピュータ に直接接続してください。
- USB1.1 環境でUSB ハブに接続する場合は、下図のように必ずコンピュータに直接接続している1段目のUSB ハブに接続してください。

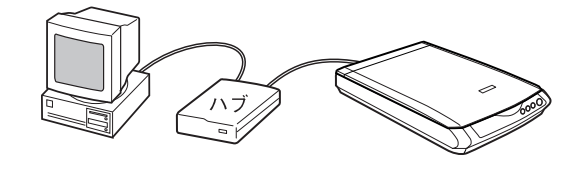

 Windows98をお使いの方は、お持
 ケの Windows 98 の CD-ROM が 必要になる場合があるので、ご用意 ください。

Windows 98のCD-ROMを必要とするメッセージが 表示されたときは、お持ちのWindows 98のCD-ROM をコンピュータにセットしてから、CD-ROM内 のWin98フォルダを指定して、必要なファイルをイ ンストールしてください。

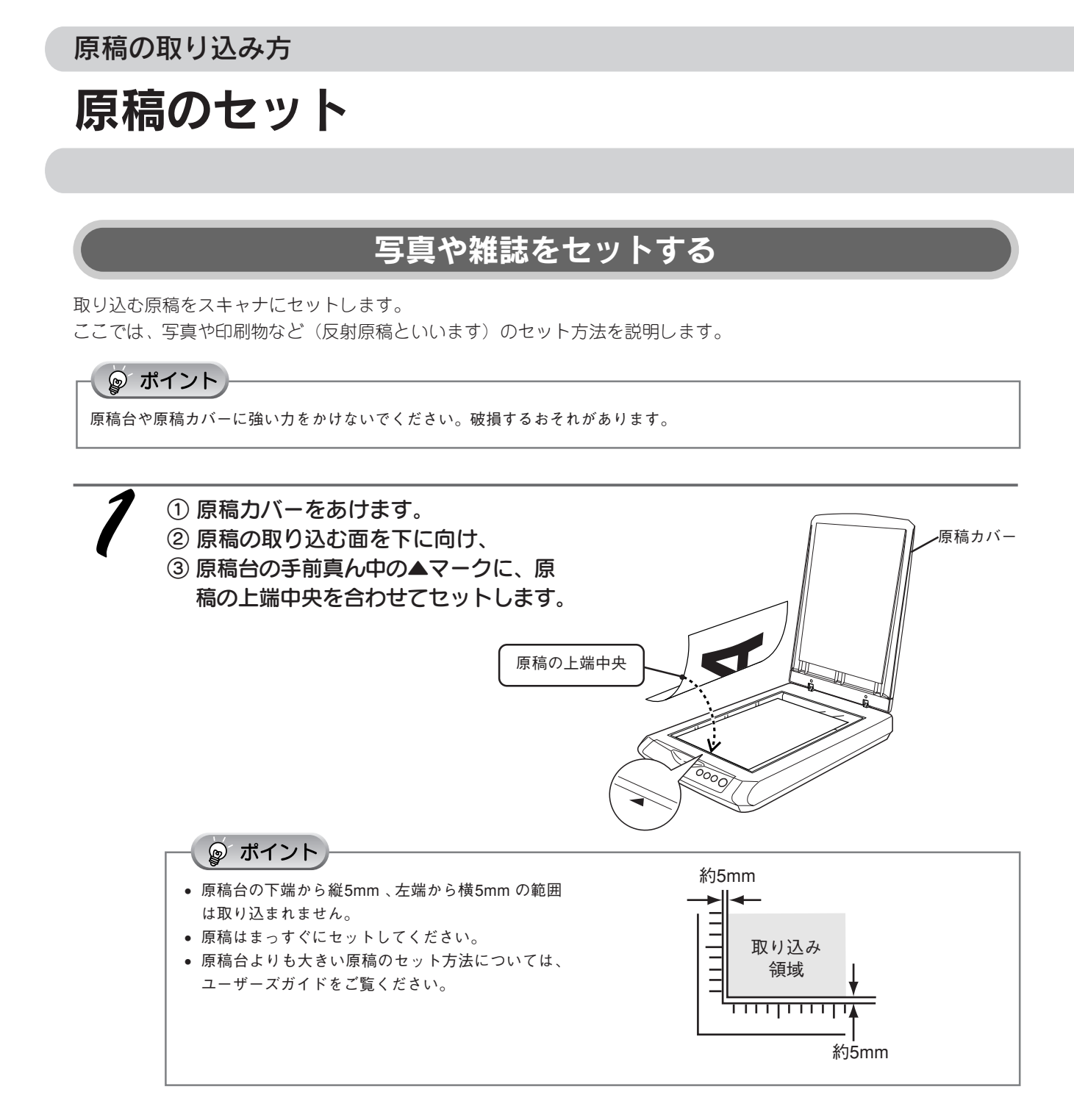

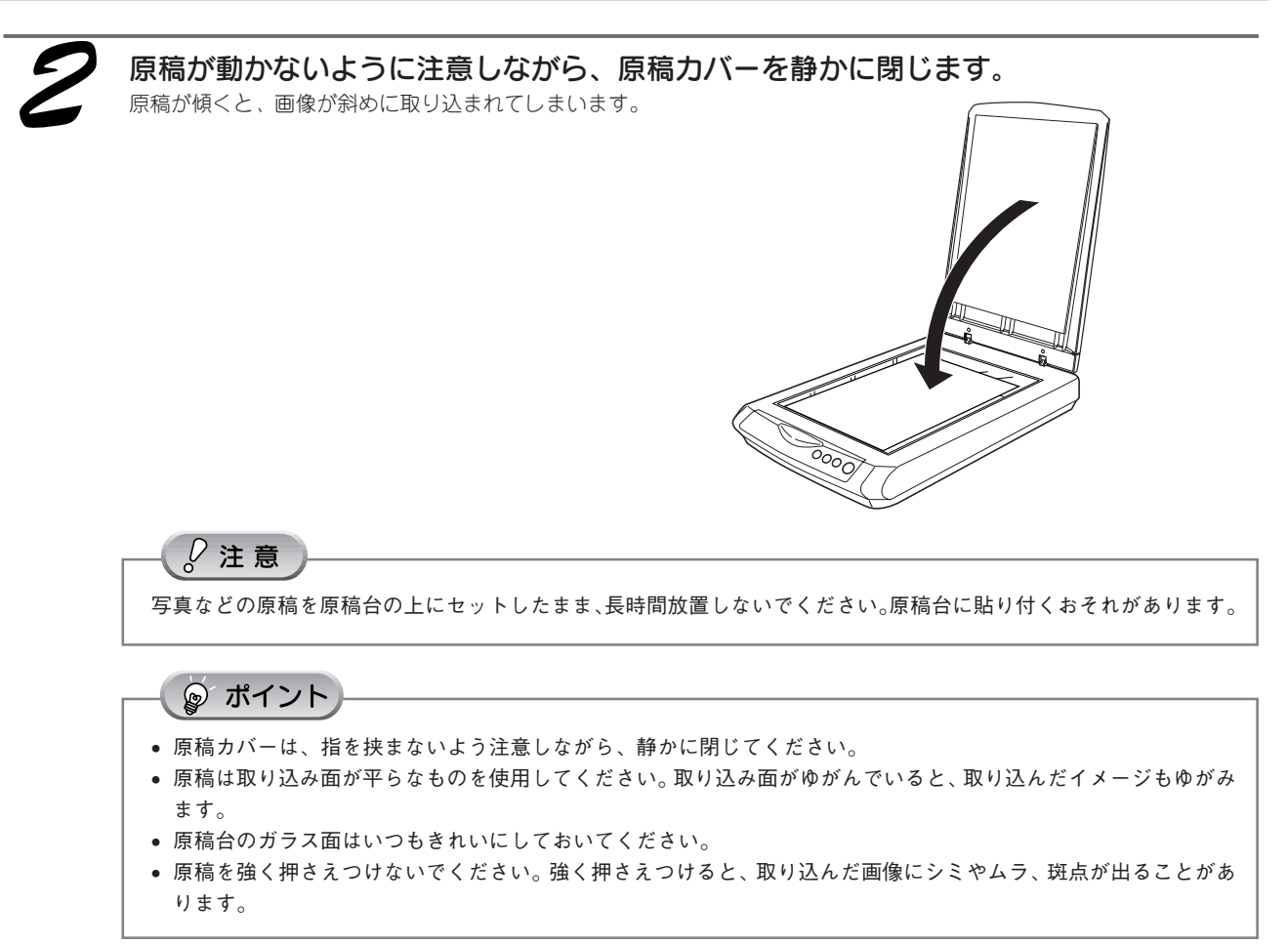

以上で、原稿のセットは終了です。

次は画像を取り込みます。次のページへ進みます。

# まず取り込んでみよう

ここでは、スキャナビボタンを使って、簡単に画像を取り込む方法を説明します。以下の手順に従い、まずは画像を取り 込んでみましょう。

ここでは例として、Microsoft Word に画像を取り込む方法を説明します。Microsoft Word をお持ちでない場合は以下に進んで画像を取り込んでください。

∠3 本書 20 ページ「アプリケーションを使って取り込みたいとき」

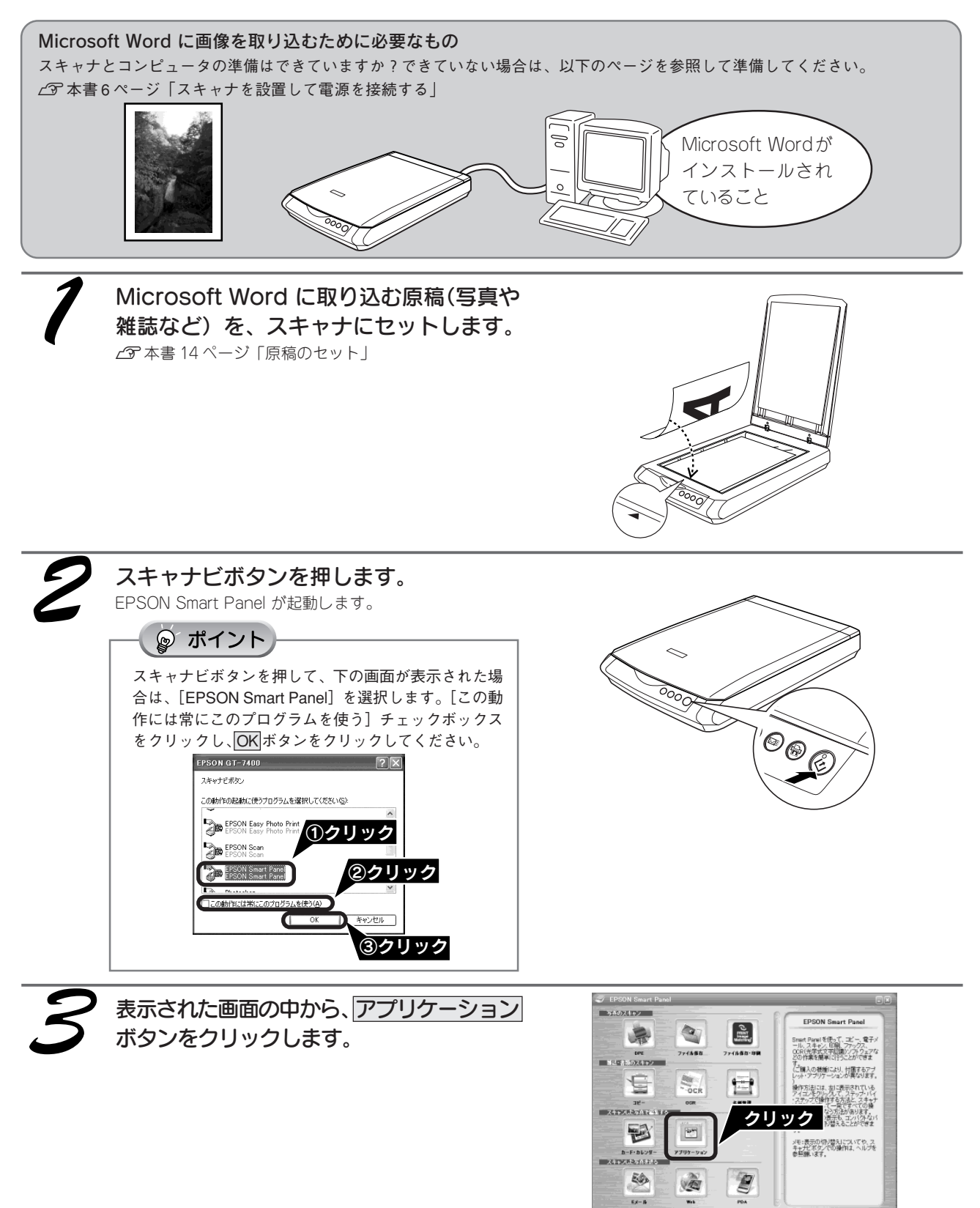

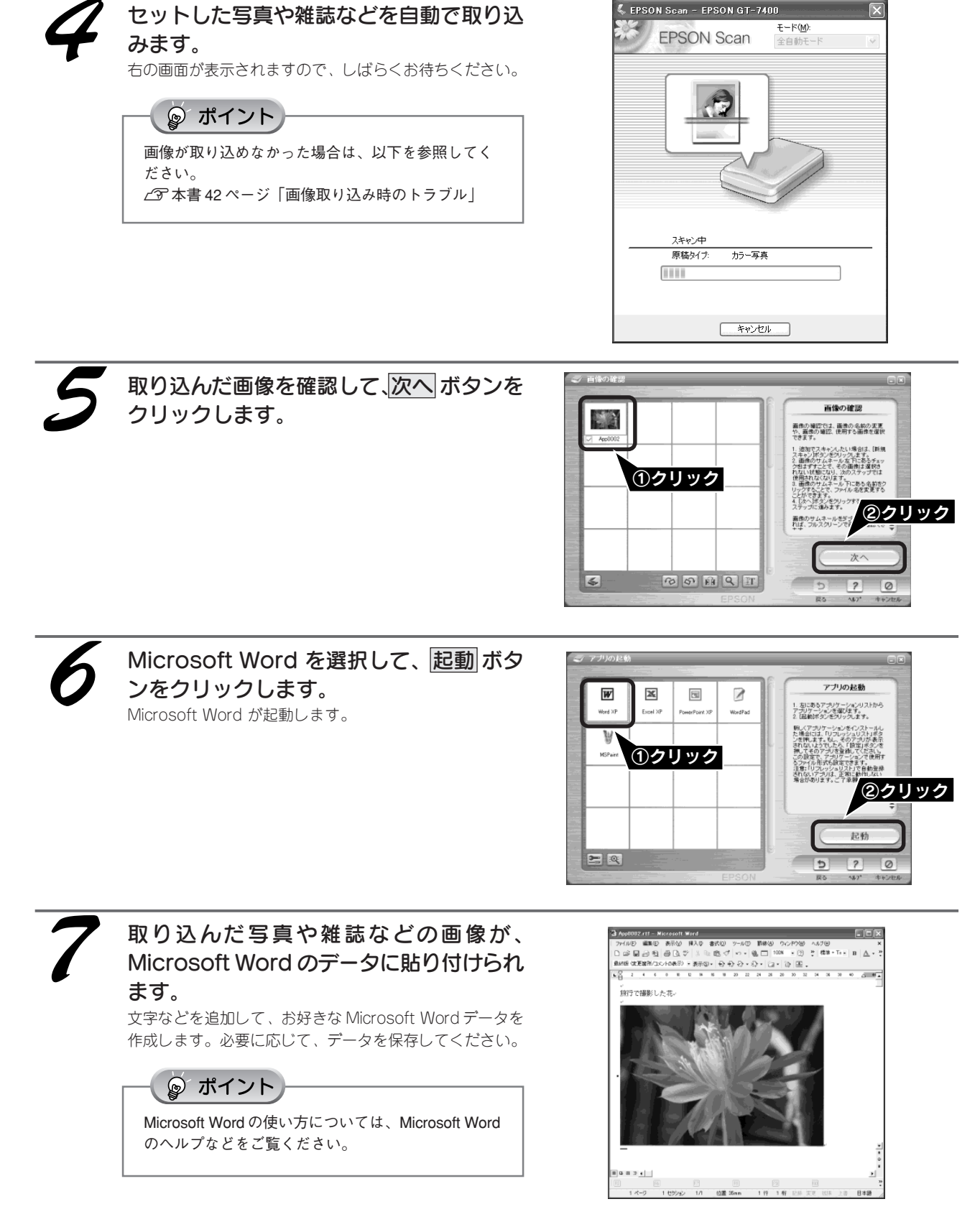

以上で、スキャナビボタンを使った、Microsoft Word への画像の取り込みは終了です。

用途に応じて他のボタンもお使いください。次ページで紹介しています。

#### 原稿の取り込み方

# 前面ボタンの紹介

本スキャナの前面には4つのボタンがあります。これらのボタンを使うと、画像を取り込んで、

- ホームページで公開
- Eメールで送信
- EPSON 製インクジェットプリンタで焼き増し印刷

することができます。

また、スキャナビボタン(右端のボタン)を押すと EPSON Smart Panel が起動して、いろいろな活用が楽しめます。

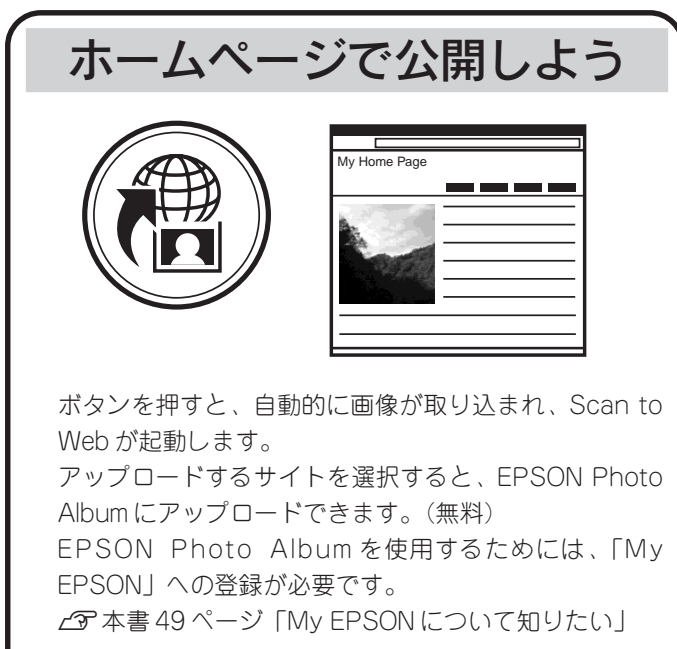

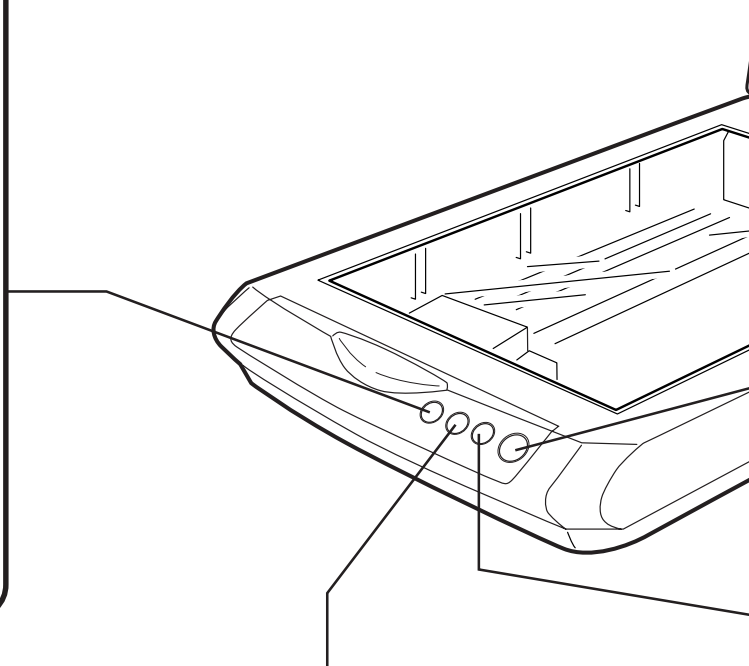

Eメールで送ろう

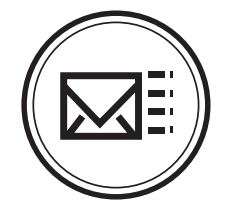

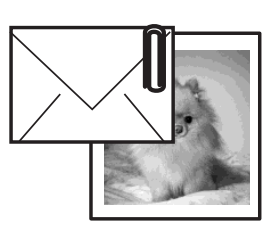

ボタンを押すと、自動的に画像が取り込まれます。 メールソフトを選択して起動すると新規メールに画像が 添付されます。取り込んだ画像をすぐにEメールで送り たい場合に便利です。

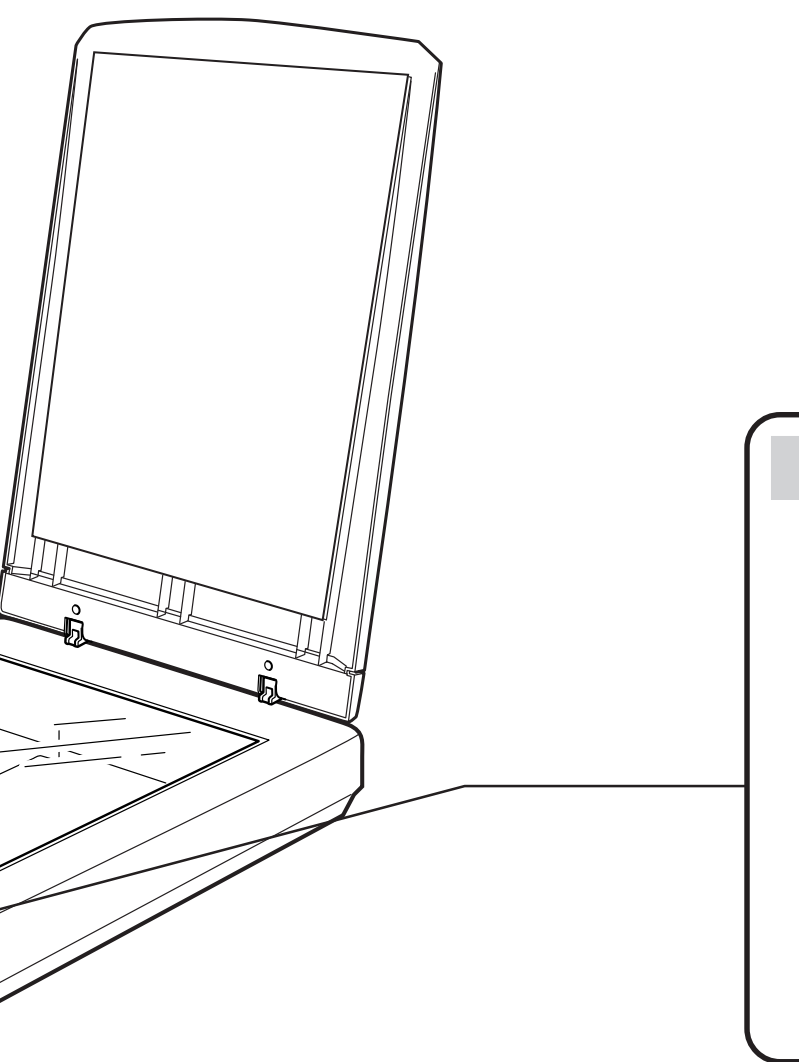

# 画像を取り込んで活用しよう

生活の別間には、CDス の意味です。

ボタンを押すと、EPSON Smart Panelの画面が表示 されます。

2

目的に合ったアイコンをクリックすると、EPSON Scanまたはアプリケーションが起動します。詳しく はユーザーズガイドをご覧ください。

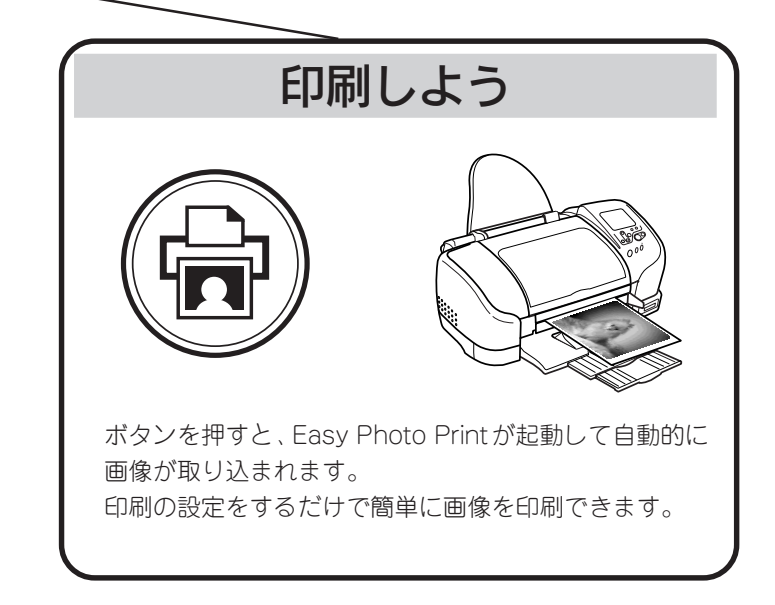

アプリケーションを使って、取り込んでみましょう

# アプリケーションを使って取り込みたいとき

取り込んだ画像を補正する場合は、直接 TWAIN 対応アプリケーションに画像を取り込みます。 ここでは、付属の TWAIN 対応アプリケーション、PhotoImpression を使用して、写真などを取り込んでから保存するまでの手順を説明します。

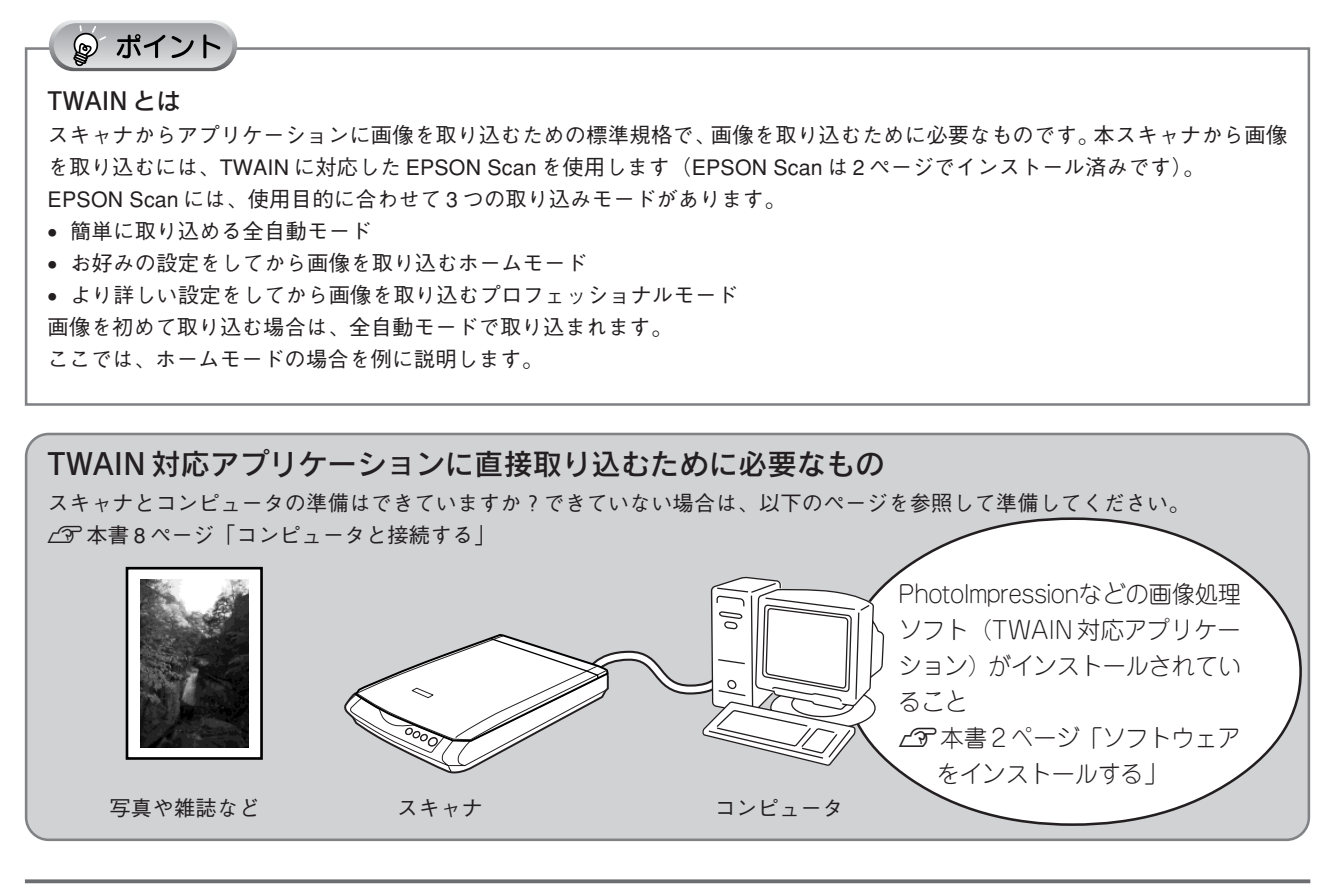

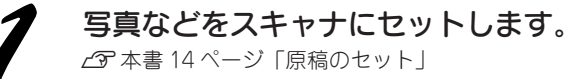

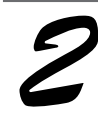

#### PhotoImpression を起動します。

[スタート] - [すべてのプログラム] (または [プログラム]) - [ArcSoft PhotoImpression 4] -[PhotoImpression 4] の順にクリックします。

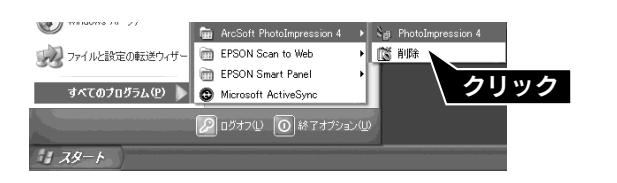

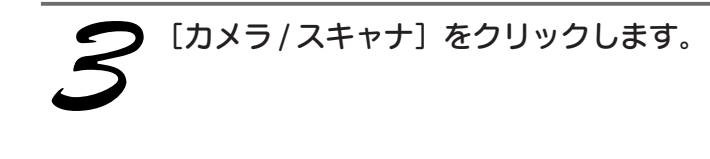

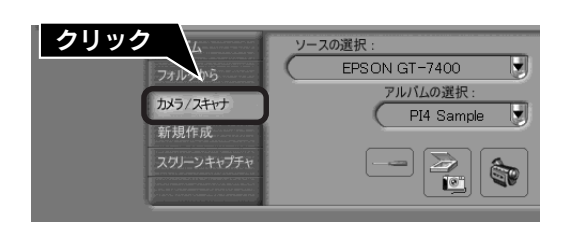

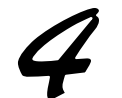

#### [ソースの選択] で [EPSON GT-7400] を選択し、 🔁 ボタンをクリックします。

[WIA-EPSON GT-7400] がある場合は選択しないでく ださい。 画像が取り込まれ、PhotoImpressionの新規ファイルと して表示されます。

初めてEPSON Scanを起動すると [全自動モード] が起動 します。

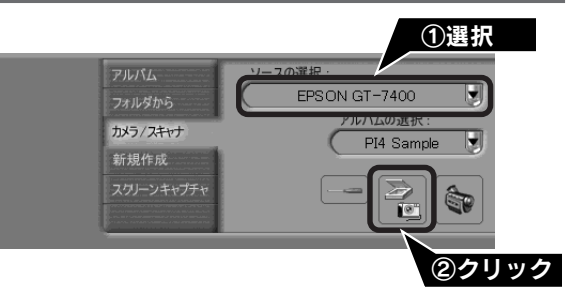

#### ☞ ポイント

お使いの TWAIN 対応アプリケーションによって、ソースの選択方法や表示される画面は異なります。詳しくは、お 使いの TWAIN 対応アプリケーションの取扱説明書をご覧ください。

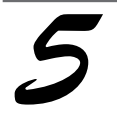

#### **タンをクリックします。** 取り込みモードを変更するために、プレビュー(仮取り込

取り込みモードを変更するために、フレビュー(仮取り込 み)動作を一時停止します。

右の画面が表示されたら、すぐに 停止 ボ

#### ☞ ポイント

- [全自動モード]で画像の本取り込みが始まると、
   モードの変更はできません。
   本取り込みが始まった場合は、
   キャンセルボタンを
   クリックして、手順 *3*からやり直してください。
- ここでは、ホームモードを例に説明します。[プロフェッショナルモード]で起動した場合は、画面右上の[モード]メニューから[ホームモード]を選択してください。

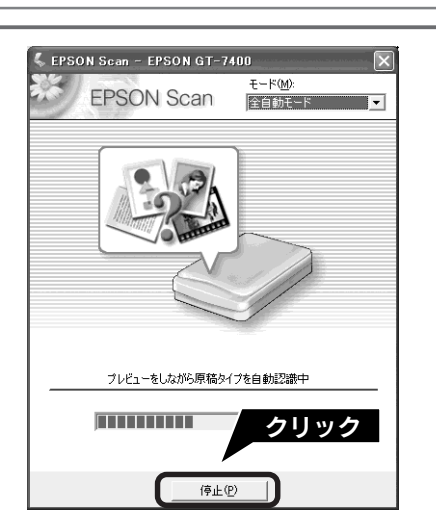

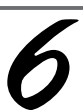

#### [モード] メニューから [ホームモード] を 選択します。

EPSON Scanの取り込みモードが [ホームモード] に切り替わります。

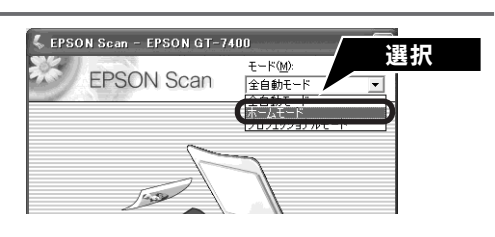

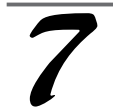

#### [原稿種]、[イメージタイプ]の各項目を設 定します。

[原稿種]、[イメージタイプ]を設定するだけで、原稿に合わせて最適な画質で取り込まれます。

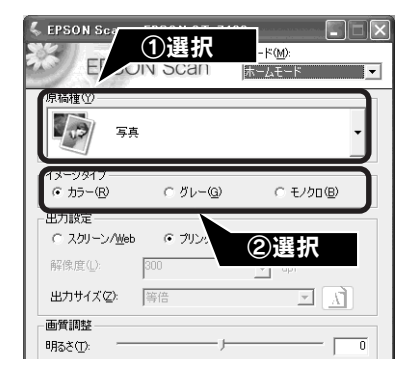

| 項目名        | 説明                                                                                  |
|------------|-------------------------------------------------------------------------------------|
| [原稿種]      | セットした原稿の種類を一覧から選択します。<br>[原稿種]を変更するとプレビュー画像が消えます。プレビュー ボタンをクリック<br>してプレビューし直してください。 |
| [イメージタイプ ] | カラー画像として取り込むのか、グレースケール(白黒写真)またはモノクロ画像として<br>取り込むのかを選択します。                           |

### アプリケーションを使って取り込みたいとき(つづき)

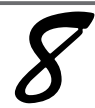

# [出力設定]から、取り込む画像の用途を選択します。

[出力設定]を設定することで、画像を目的に合った解像度 で取り込むことができます。 任意の解像度を設定する場合は、[その他]を選択します。

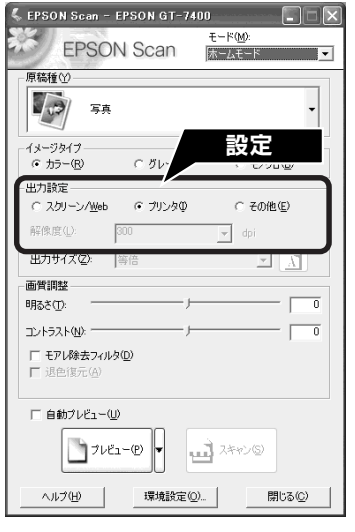

| 項目名           | 解像度           | 説明                                                            |
|---------------|---------------|---------------------------------------------------------------|
| スクリーン/ Web    | 96dpi         | 壁紙またはデスクトップピクチャなどのディスプレイ表示や、 ホーム<br>ページトで使用する画像を取り込む場合に選択します。 |
| プリンタ          | 300dpi        | カラー画像をインクジェットプリンタで印刷する場合に選択します。                               |
| その他<br>で任意に設定 | 50~2400dpiの範囲 | その他の用途で使用する場合に選択します。解像度については、以下の表<br>を参照してください。               |

◎ ポイント

#### 解像度とは

画像データは、点の集まりで構成され、この点のことを画素といいます。また、画素が約25.4mm(1インチ)幅に いくつあるかを「画像解像度」といい、「dpi」という単位で表示します。 解像度を上げると画素が増え、画像がよりきめ細やかになります。ただし、解像度を上げるほど多くのハードディス ク容量やメモリ容量を使用しますので、用途に応じた解像度を設定してください。 以下の表は、それぞれの用途に適した解像度の一覧です。

| 用途                | 解像度                 |
|-------------------|---------------------|
| Eメール送信            | 96dpi $\sim$ 150dpi |
| OCR(光学文字認識)       | 400dpi              |
| インクジェットプリンタでカラー印刷 | 300dpi              |
| 文書ファイリング          | 300dpi              |
| FAX送信             | 200dpi              |

#### プレビューされていない場合、または表示 方法(通常表示 / サムネイル表示)を切り 替えたい場合はプレビューします。

- サムネイル表示: 原稿を自動認識して、コマとして切り出して表示します。
- 通常表示:
   原稿台全体がプレビュー画面として表示

   されます。

表示方法の切り替えは、プレビューボタン横の▼ボタン をクリックして切り替えます。ただし、原稿種によっては、 表示方法の切替はできません。 プレビューするには、プレビューボタンをクリックします。

• [原稿種]の[イメージタイプ]設定によっては、正

常にプレビューされません (例えば原稿種で[新聞]

が選択されている状態で、カラー写真をセットした

場合など)。[原稿種]からセットした原稿種を選択

して、再度プレビューボタンをクリックしてくだ

サムネイルプレビューに対応している原稿であって

も、原稿によっては思い通りの結果で取り込めない

場合があります。その場合は、通常表示で取り込ん

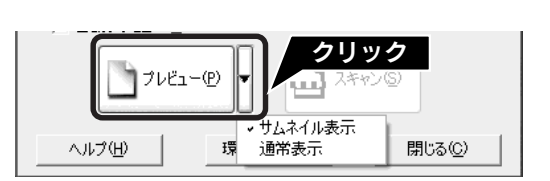

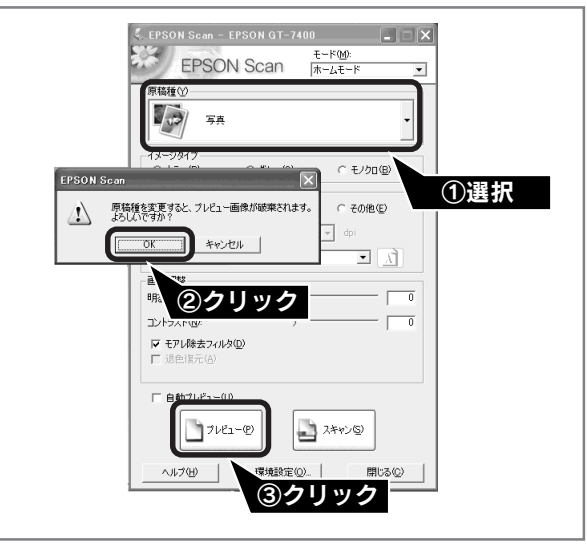

### 取り込み枠の作り方

#### 通常表示の場合

さい。

でください。

◎ ポイント

正しくプレビューされない場合は

プレビュー画面でマウスをドラッグ(マウスボタンを押し たままマウスを移動)して取り込み枠を作成します。出力 サイズは等倍のままにしておいてください。

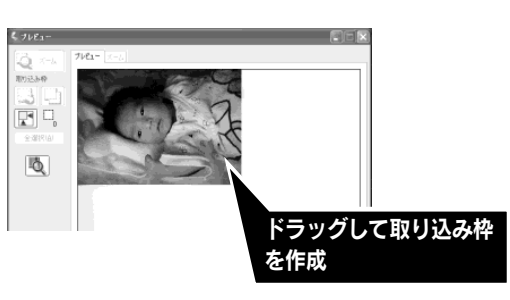

| カーソルの形状              | 説明                                                                                                    |
|----------------------|----------------------------------------------------------------------------------------------------|
| +                    | このカーソルが表示されているときは、取り込み枠の作成ができます。<br>ドラッグして、取り込み枠を作成します。                                                                    |
| <i>ষ</i> শ্ <u>য</u> | 取り込み枠の中にカーソルを移動すると、カーソルが左図の形状に変わります。<br>ドラッグすると、取り込み枠を移動できます。                                                              |
| 1↔∿∠                 | 取り込み枠の線上にカーソルを移動するとカーソルが左図の形状に変わります。<br>ドラッグすると、取り込み枠の拡大/縮小ができます。<br>ただし、「出力サイズ」で等倍以外を選択した場合、取り込み枠を拡大/縮小しても<br>縦横比は維持されます。 |

#### サムネイル表示の場合

取り込み枠を作成することができません。[出力サイズ]を設定すると表示される枠の位置のみ調整できます。

### アプリケーションを使って取り込みたいとき(つづき)

少要に応じて画質を調整します。 通常は、〔原稿種〕に合わせて最適な補正がされるので、調整 の必要はありません。 好みの画質にする場合に調整してください。 複数の原稿を取り込んだ場合は、1コマまたは取り込み枠 を1つずつ選択してから調整してください。調整項目に よっては 全選択 ボタンをクリックすると、一括で画像を 調整できます。

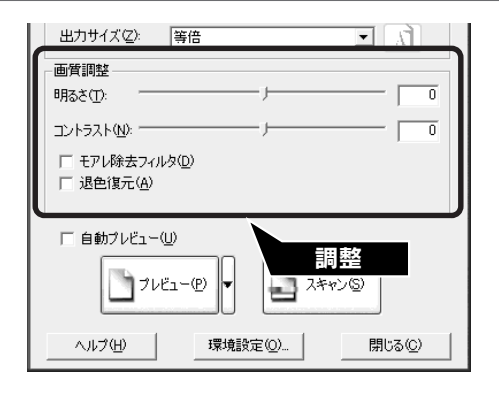

| 項目名                                           | 説明                                                                                                    |
|-----------------------------------------------|----------------------------------------------------------------------------------------------------|
| 明るさ                                           | 画像が暗すぎる場合はスライダを右へ、明るすぎる場合は左へ移動して調整します。                                                                                                    |
| コントラスト                                        | 明暗のメリハリが強すぎる場合はスライダを左へ、メリハリが弱い場合はスライダを右<br>へ移動して調整します。                                                                                                    |
| モアレ除去フィルタ<br>([原稿種]の設定によっては、<br>この項目は表示されません) | 右の画像のようにモアレ(網目状の陰影)が発生した場合に<br>チェックします。                                                                                                    |
| 退色復元                                          | 昔撮影して色あせてしまったり、日に当たって変色した古い写真の色合いを、元の色に<br>戻して取り込むことができます。<br>写真にのみ使用できます。 チェックボックスは、プレビュー後に選択できます。<br>全自動モードでは使用できませんので、ホームモードまたはプロフェッショナルモード<br>でお使いください。取り込む画像によっては、この機能が適切に機能しない場合があり<br>ます。詳しくは EPSON Scan ヘルプをご覧ください。 |

#### イメージタイプが [カラー] / [グレー] の場合

#### イメージタイプが [モノクロ] の場合

| 項目名  | 説明                                                           |
|------|--------------------------------------------------------------|
| しきい値 | 白黒の文書で文字や罫線がかすれている場合はスライダを右へ、文字や罫線がつぶれ<br>ている場合は左へ移動して調整します。 |

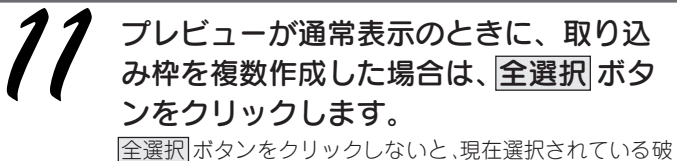

|<u>全選択|</u>ボタンをクリックしないと、現在選択されている破 線の枠内の画像しか取り込まれません。

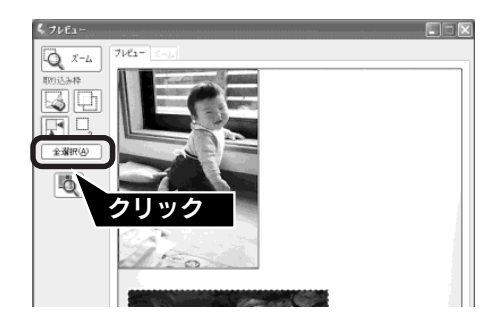

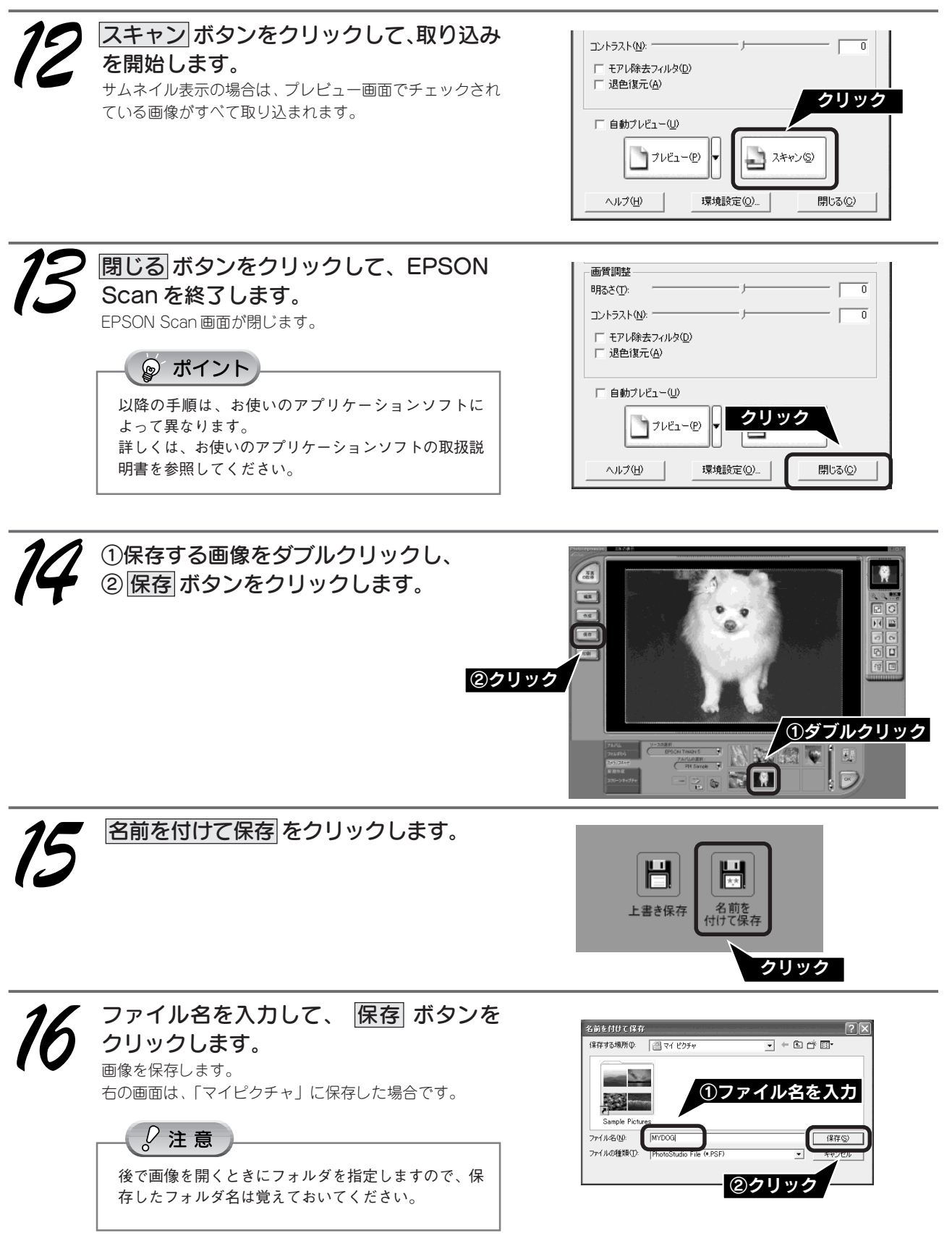

以上で、取り込みと画像の補正は終了です。

画像を保存した後は、PhotoImpressionで文字やフレームを追加してカードやカレンダーを作成するなど、取り込んだ 画像を活用しましょう。 原稿の取り込み方

# アプリケーションを使わずに取り込みたいとき

PhotoImpressionなどのアプリケーションを使用せずに、EPSON Scanだけで画像の取り込みと保存ができます。この 場合、取り込んだ画像は自動的に保存されますので、複数の原稿を一度に取り込んで保存したい場合に便利です。 複数の原稿をまとめて自動保存できます。

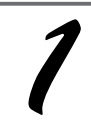

EPSON Scan を起動します。

① [スタート] -② [すべてのプログラム](または [プロ グラム])-③ [EPSON Scan] -④ [EPSON Scan] の順 にクリックします。

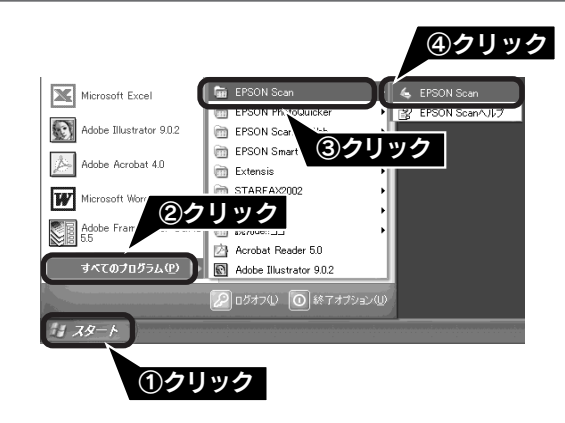

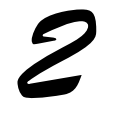

はじめて起動すると [保存ファイルの設定] 画面が表示されます。必要に応じて各項目を設定して、OK ボタンをクリックします。

全自動モードが起動し、原稿が取り込まれ、ファイルとし て自動的に保存されます。

詳しくは、EPSON Scanヘルプ「[保存ファイルの設定] ダ イアログボックス」を参照してください。ヘルプの見方は、 以下のページを参照してください。 ∠3 本書 36 ページ「EPSON Scan ヘルプのご案内」

| 💪 保存ファイル            |                                              | ×       |
|---------------------|----------------------------------------------|---------|
| ~保存先<br>F¥My Docu   | ments                                        | 参照(B)   |
| - ファイル名(文<br>文字列(P) | 字列 + 数字3桁)<br>img 開始番号( <u>S</u> )           | 002     |
| - 保存形式              | BITMAP (*.bmp)                               | 詳細設定(0) |
| a∓n⊡•               |                                              |         |
| □同一ファイ<br>☑次回スキャ    | ル名が存在する場合、常に上書きする(W)<br>っン前に、このダイアログを表示する(D) |         |
| ОК                  | キャンセル                                        | ヘルプ(円)  |
|                     | ②クリック                                        |         |

| 項目名                        | 説明                                                                                                    |
|----------------------------|----------------------------------------------------------------------------------------------------|
| 保存先                        | 取り込んだ画像を保存するフォルダが表示されます。<br>フォルダを変更する場合は[参照]ボタンをクリックし、表示される画面でフォ<br>ルダを選択してください。後で画像を開く際にフォルダ名を指定する必要が<br>ありますので覚えておいてください。                                        |
| ファイル名                      | 画像のファイル名を設定します。初期設定では、img001、img002、img003 …<br>(文字列+数字 3 桁)と連番で保存されます。                                                                                            |
| 保存形式                       | 画像の保存形式を、BITMAP (BMP)、JPEG、TIFF、Multi-TIFF、PDFの<br>中から選択することができます。BMP形式で保存すれば、アプリケーション<br>ソフトで問題なく使用することができます。<br>保存形式についての詳細は、ユーザーズガイドの「画像ファイル形式につい<br>て」をご覧ください。 |
| 同一ファイル名が存在する<br>場合、常に上書きする | このチェックボックスをチェックすると、同一名のファイルが存在していた<br>場合、上書き保存します。                                                                                                    |
| 次回スキャン前に、<br>このダイアログを表示する  | チェックするとスキャンポタンをクリックするたびにこの画面を表示します。                                                                                                    |

| © ポイント                                                                                                    |                                                 |
|----------------------------------------------------------------------------------------------------|-------------------------------------------------|
| EPSON Scan の取り込みモードを [ホームモード] または                                                                                                    | は [プロフェッショナルモード] に変更すると、それぞれ                    |
| 以下の画面が表示されます。                                                                                                    |                                                 |
| 取り込みの設定をした後、 スキャン ボタンをクリックす                                                                                                    | ると、前ページの [保存ファイルの設定] 画面が表示され                    |
| ますので、必要に応じて各項目を設定してから、OKボタン                                                                                                    | ンをクリックします。                                      |
|                                                                                                    |                                                 |
| [ホームモード] の場合                                                                                                    | [プロフェッショナルモード] の場合                              |
| SEPSON Scan - EPSON CT. 2400                                                                                                    | EPSON Scan - EPSO                               |
| ①設定                                                                                                    | EPSON Cap                                       |
|                                                                                                    |                                                 |
| - 原稿種 (1)                                                                                                    | - 設定保存<br>名称(A): 現在の設定                          |
| - 写真                                                                                                    | (保存(V)) 削除(D)                                   |
|                                                                                                    |                                                 |
| - イメージダイブ<br>◎ カラー(B) ○ グレー(G) ○ モノクロ(B)                                                                                                    | 原稿設定                                            |
|                                                                                                    | 原稿種(公): 反射原稿 🖌                                  |
| ○ スクリーン/Web ◎ ブリンタΦ ○ その他(E)                                                                                                    | 取込装置(山): 原稿台                                    |
| 解除度(L): 300 😺 dpi                                                                                                    | 自動露出公: 写真向き 🖌                                   |
| 出力サイズ(7) 縦(件) マー・                                                                                                    | 出力設定                                            |
|                                                                                                    | イメージタイプの: 24bit カラー 🕑                           |
|                                                                                                    | 解像度( <u>(_)</u> : 300 ✔ dpi                     |
|                                                                                                    | <ul> <li>・ 出力サイズ(Z): 等倍</li> <li>・ 「</li> </ul> |
|                                                                                                    | IDA                                             |
| □ モアル株本メルル×00<br>□ 退色復元( <u>A</u> )                                                                                                    |                                                 |
|                                                                                                    |                                                 |
|                                                                                                    | □ □ アンシャープマスクフィルタ(型)                            |
| $ \begin{array}{ c c } \hline \hline \hline \hline \hline \hline \hline \hline \hline \hline \hline \hline \hline \hline \hline \hline \hline \hline \hline$ |                                                 |
|                                                                                                    | ブレビュー(P) ユキャン(S) ▼                              |
|                                                                                                    |                                                 |
| ②クリック                                                                                                    | ヘルブ(H) 環境設定(D) 閉いる(C)                           |
|                                                                                                    |                                                 |
|                                                                                                    |                                                 |
|                                                                                                    |                                                 |
| ■ をクリック                                                                                                    | ′して、[保存ファイルの設                                   |
| 定]画面を表示                                                                                                    | 示させることもできます。                                    |
|                                                                                                    |                                                 |

以上で、EPSON Scanの単独起動と取り込みは終了です。

# **EPSON Scan**

### こんなことができます

EPSON Scanは、スキャナから画像を取り込むために必要なソフトウェアです。 EPSON Scan には以下の3つの取り込みモードがあります。

<全自動モード>

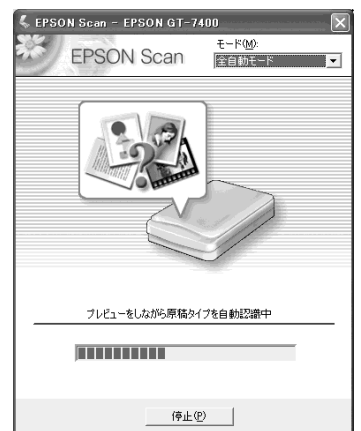

原稿認識から取り込みまでをすべて 自動で行います。

| <ホームモード>                                |
|-----------------------------------------|
| 🐇 EPSON Scan - EPSON GT-7400            |
| EPSON Scan t-rm:                        |
| 原稿種☆                                    |
| <b>写</b> 典 →                            |
| イメージタイプ<br>のカラー(B) 〇グレー(G) 〇モノクロ(B)     |
| □ □ □ □ □ □ □ □ □ □ □ □ □ □ □ □ □ □ □   |
| ○ スクリーン/Web ○ プリンタΦ ○ その他(E)            |
| 解像度(L): 300 😺 dpi                       |
| 出力サイズ②: 等倍 📝 🥂                          |
| 画質調整                                    |
| 明52(①):0                                |
| 0 ···· رد الالا                         |
| □ モアレ除去フィルタ(型)<br>□ 退色復元(A)             |
| □自動ブルゼュー(!)<br>□ フルゼュー(!) ▼ □ スキャン(5) ▼ |
| ヘルブ(H) 環境設定(Q) 閉じる(Q)                   |

<プロフェッショナルモード>

| 🐇 EPSON Scan - I | EPSON GT-7400                                                           | X |
|------------------|-------------------------------------------------------------------------|---|
| EPSO             | <u>דרא(ש):</u><br>N Scan סוגריין און און און און און און און און און או | * |
| 設定保存<br>名称(A):   | 現在の設定                                                                   |   |
| 原稿設定             |                                                                         | ^ |
| 原稿種(Y):          | 反射原稿 🗸 🗸                                                                |   |
| 取込装置(山):         | 原稿台                                                                     |   |
| 自動露出00:          | 写真向き 🗸                                                                  |   |
| 出力設定             |                                                                         |   |
| イメージタイプロ:        | 24bit カラー 🗸 🗸                                                           |   |
| 解像度(1):          | 300 🗸 dpi                                                               |   |
| 🛨 出力サイズ(乙):      | 等倍                                                                      |   |
| 調整               |                                                                         |   |
|                  | . 🚺 ∓ Utyk                                                              |   |
| ± ⊻アンシャープマス      | りフィルタゼ                                                                  |   |
|                  |                                                                         | 2 |
| 71/23            | 1-@ 2++>S •                                                             |   |
| (H)              | 環境設定(0)_ 閉じる(0)                                                         |   |

簡単に画像調整を行うことができます。 詳細な調整を行うことができます。

### 操作方法を知りたい

EPSON Scan の説明は、EPSON Scan のヘルプをご覧ください。

画面にあるヘルプボタンをクリックします。

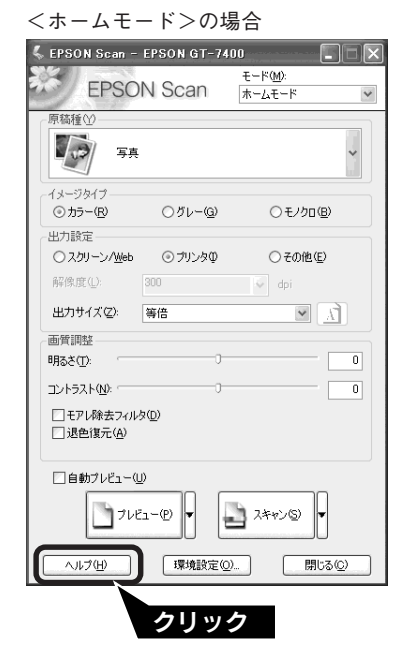

# **EPSON Smart Panel**

### こんな<u>ことができます</u>

EPSON Smart Panelは、用途に応じたボタンをクリックするだけで、取り込んだ画像をすぐに活用することができるソフトウェアです。例えば、取り込んだ画像でカードやカレンダーを作成したい場合は カード・カレンダー ボタンを押す と、PhotoImpression というソフトウェアが起動して、取り込んだ画像から自動的にカードやカレンダーを作成できます。

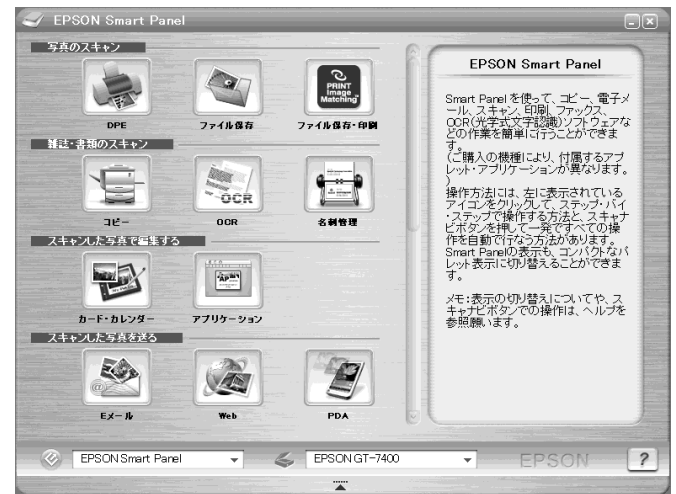

### 操作方法を知りたい

EPSON Smart Panelの詳しい説明は、EPSON Smart Panelのユーザーズガイドをご覧ください。 ① [スタート] - ② [すべてのプログラム] (または [プログラ ム]) - ③ [EPSON Smart Panel] - ④ [ユーザーズガイド] の順でクリックして起動します。

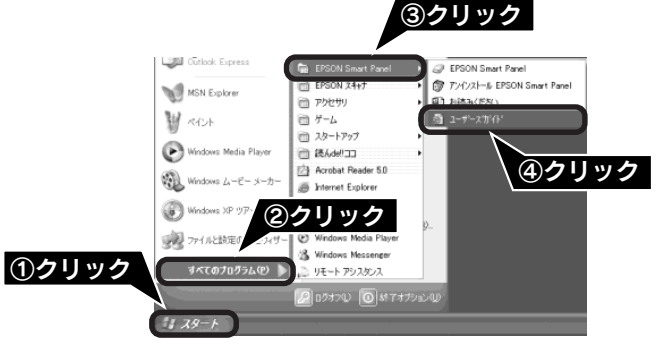

### 問い合わせ先

ニューソフトジャパン株式会社

ニューソフトカスタマーサポートセンター TEL : 03-5472-7008 受付時間 : 10:00 ~ 12:00、13:00 ~ 17:00 (土曜、日曜、祝祭日を除く) FAX : 03-5472-7009 電子メール : support@newsoft.co.jp ホームページ: http://nj.newsoft.com.tw/

# **PhotoImpression**

### こんなことができます

PhotoImpressionは、写真の取り込みから加工までの作業が簡単に行えるソフトウェアです。また、写真を整理してアル バムを作成できます。スキャナを使わずに、単独でもご使用になれます。

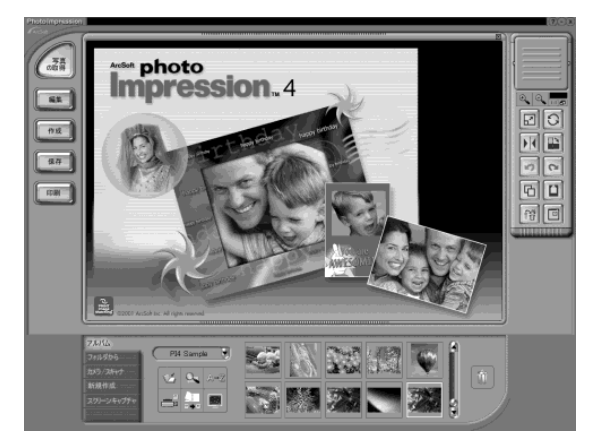

### 操作方法を知りたい

PhotoImpressionの詳しい説明は、PhotoImpressionのヘルプをご覧ください。ヘルプは、PhotoImpressionの画面右 上の? ボタンをクリックしてご覧ください。

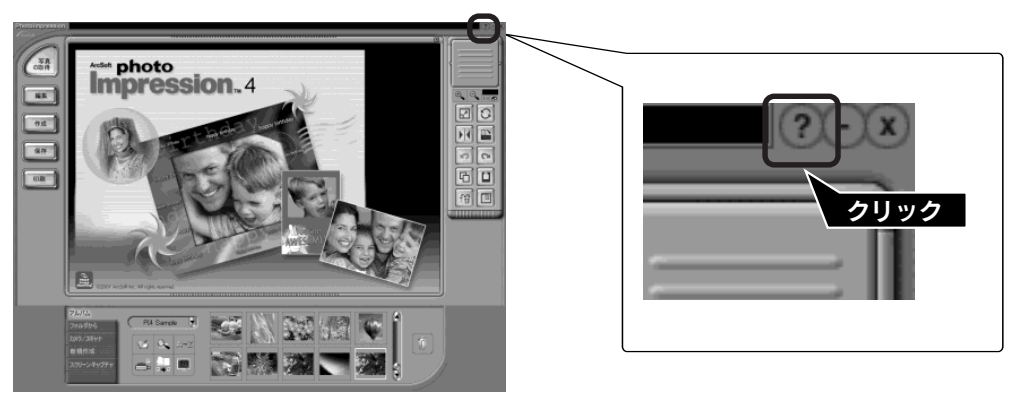

### 問い合わせ先

アークソフトジャパンコールセンター

TEL: 03-5795-1392受付時間: 10:00 ~ 12:00、13:00 ~ 18:00<br/>(土日祝日を除く)FAX: 03-5795-1397電子メール: support@arcsoft.jpホームページ: http://www.arcsoft.jp/

# 読ん de!!ココ パーソナル

### こんなことができます

読んde!!ココ パーソナルは、取り込んだ文字原稿をテキストデータにして、文字の修正などができるソフトウェアです。

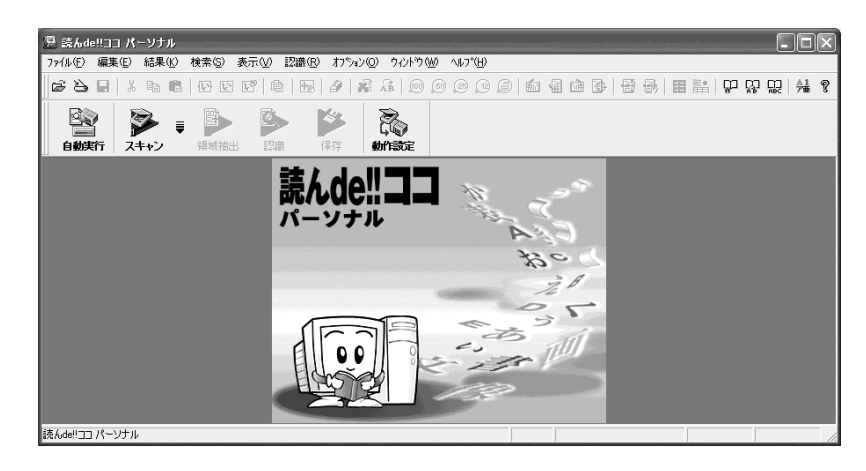

### 操作方法を知りたい

読ん de!!ココ パーソナルの詳しい説明は、読ん de!!ココ のユーザーズマニュアルをご覧ください。 ① [スタート] - ② [すべてのプログラム] (または [プログラ ム]) - ③ [読ん de!!ココ] - ④ [ユーザーズマニュアル] の 順でクリックして起動します。

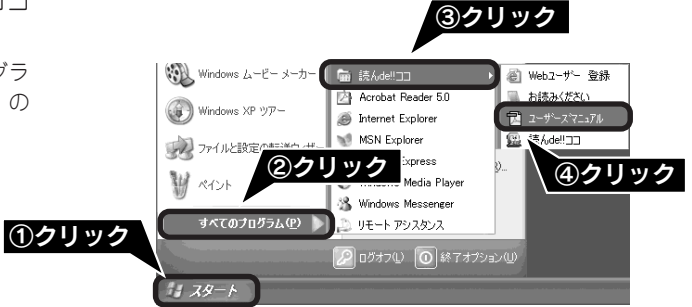

- **② ポイント** ユーザーズマニュアルが見れない場合は、Adobe Acrobat Reader がインストール済みかどうかを確認してください。 本書2ページ「ソフトウェアをインストールする」

### 問い合わせ先

#### エー・アイ・ソフト株式会社

| TEL    | : 0263-33-3632 (松本)                                  |
|--------|------------------------------------------------------|
|        | : 03-3376-7440 (東京)                                  |
| 受付時間   | : 10:00~12:00, 13:00~17:00                           |
|        | (土曜、日曜、祝祭日を除く)                                       |
| FAX    | : 0263-33-3052                                       |
| ホームページ | : http://www.aisoft.co.jp/japanese/support/index.asp |

添付ソフトウェアについて

# Presto! BizCard

### こんなことができます

Presto! BizCardは、名刺を取り込み、顧客の名前、会社、住所などの情報の分類や編集ができるソフトウェアです。

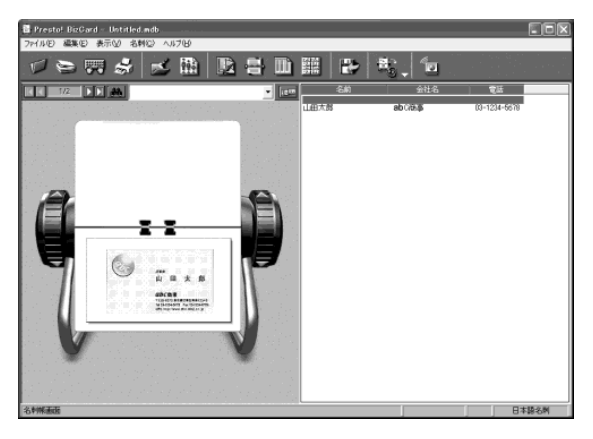

### 操作方法を知りたい

Presto! BizCardの詳しい説明は、Presto! BizCardの使用手引書をご覧ください。

① [スタート] - ② [すべてのプログラム] (または [プログラム]) - ③ [Presto! BizCard4.1 (日本語版)] - ④ [Presto! BizCard4.1 使用手引書] の順でクリックして起動します。

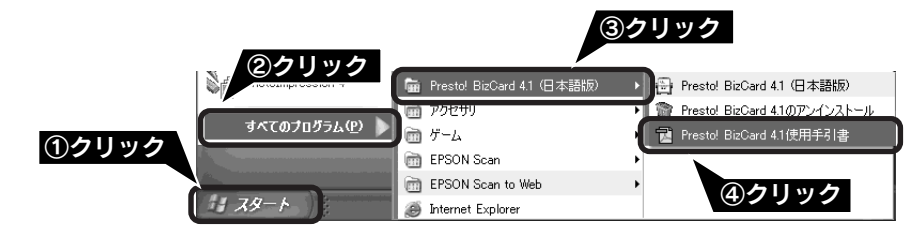

### 問い合わせ先

ニューソフトジャパン株式会社

- ニューソフトカスタマーサポートセンター
  - TEL : 03-5472-7008
  - 受付時間 : 10:00~12:00、13:00~17:00
    - (土曜、日曜、祝祭日を除く)
  - FAX : 03-5472-7009
  - 電子メール : support@newsoft.co.jp
  - ホームページ:http://nj.newsoft.com.tw/

# Presto! PixExpress (EPSON Smart Panel内)

### こんなことができます

取り込んだ画像をPDA(携帯端末)で見るためのソフトウェアです。Prestol PixExpress をインストールするときは、 PDAとコンピュータを接続して通信可能な状態にしてから、EPSON Smart Panel をインストールしてください。 Prestol PixExpress は、EPSON Smart Panel と一緒にインストールされます。

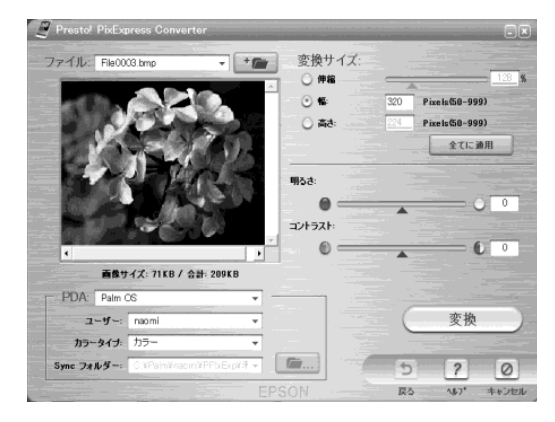

### 操作方法を知りたい

EPSON Smart Panel を起動して、

- ① [PDA] をクリックします。右下の画面が表示されたら、
- ② ?ボタンをクリックして起動します。

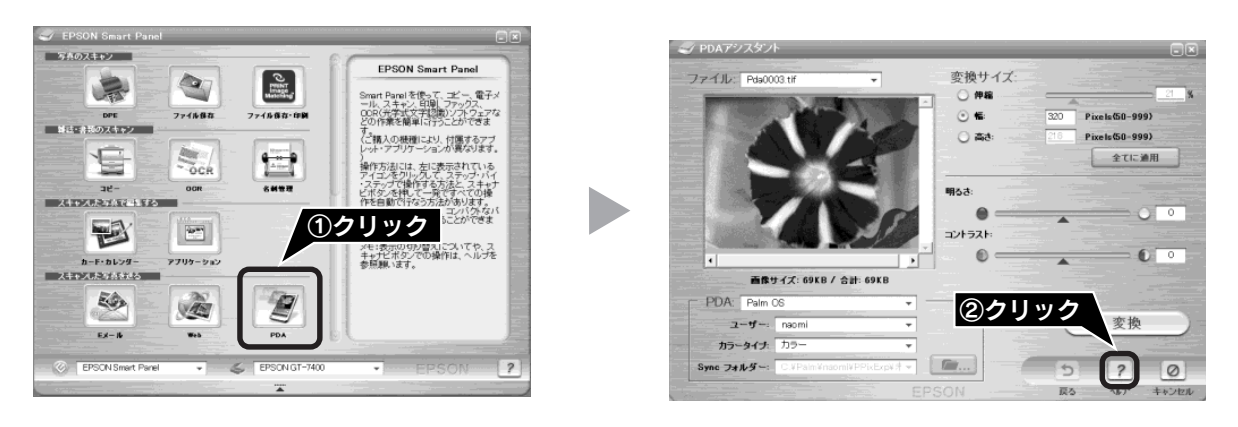

### 問い合わせ先

#### ニューソフトジャパン株式会社

ニューソフトカスタマーサポートセンター

| TEL    | : 03-5472-7008                                     |
|--------|----------------------------------------------------|
| 受付時間   | : 10:00 $\sim$ 12:00 $_{\odot}$ 13:00 $\sim$ 17:00 |
|        | (土曜、日曜、祝祭日を除く)                                     |
| FAX    | : 03-5472-7009                                     |
| 電子メール  | :support@newsoft.co.jp                             |
| ホームページ | : http://nj.newsoft.com.tw/                        |

# 付属ソフトウェアの削除と再インストール

### 削除と再インストールについて

#### 付属のソフトウェアを個別に削除したい

付属のソフトウェアを削除する場合は、以下の手順に従ってください。

#### ◎ ポイント

Windows 2000/XP をお使いの場合は、削除する前に以下の内容を確認してください。

- Windows 2000 でソフトウェアを削除する場合は、管理者権限のあるユーザー(Administrators グループに属するユーザー)でロ グインする必要があります。
- Windows XP でソフトウェアを削除する場合は、コンピュータの管理者アカウントのユーザーでログインする必要があります。 制限付きアカウントのユーザーでは削除できません。Windows XP をインストールしたときのユーザーは、コンピュータの管理 者アカウントになっています。
- Windows XP では、複数のユーザーが同時に1台のコンピュータを使用することができます(マルチユーザーログイン)。ソフト ウェアを削除するときは、一人(コンピュータの管理者)だけがログインした状態で行ってください。

#### Windows XP の場合

① [スタート] - [コントロールパネル] の順にクリックします。

② 「プログラムの追加と削除] をクリックします。

③ 削除したいソフトウェアを選択し、削除 ボタンをクリックします。

以降は、画面の指示に従って削除してください。

#### Windows 98/Me/2000の場合

① [スタート] - [設定] - [コントロールパネル]の順にクリックします。

② [アプリケーションの追加と削除] アイコンをダブルクリックします。

③ 削除したいソフトウェアを選択し、追加と削除 (Windows 98/Me) / 変更/削除 (Windows 2000) ボタンをクリックします。 以降は、画面の指示に従って削除してください。

#### 付属のソフトウェアを個別に再インストールしたい

以下の手順で、付属のソフトウェアを再インストールしてください。ソフトウェアを再インストールする前に、本ページ 上の「付属のソフトウェアを個別に削除したい」を参照して削除しておくことをお勧めします。

① コンピュータにソフトウェア CD-ROM をセットします。

② [EPSON インストールプログラム] 画面で [ソフトウェアのインストール] をダブルクリックします。
 ③ ソフトウェア選択 ボタンをクリックして、再インストールしたいソフトウェアを選択します。

- ④ OK ボタンをクリックします。
- 以降は、画面の指示に従って再インストールしてください。

詳しくは以下をご覧ください。

L3 本書2ページ「ソフトウェアをインストールする」

詳しい使い方を知りたい

# ユーザーズガイドのご案内

スキャナの詳しい使い方を知って、よりスキャナを活用したいときにはユーザーズガイド(電子マニュアル)をご覧ください。ユーザーズガイドには以下のような情報が記載されています。

- 目的に合わせた取り込み方法の説明
- 困ったときの対処方法
- スキャナの仕様と基礎知識など

### ユーザーズガイドを起動する

① [スタート] ー② [すべてのプログラム] (または [プログラム]) ー③ [EPSON] ー④ [EPSON GT-7400Uユーザー ズガイド] の順でクリックして起動します。

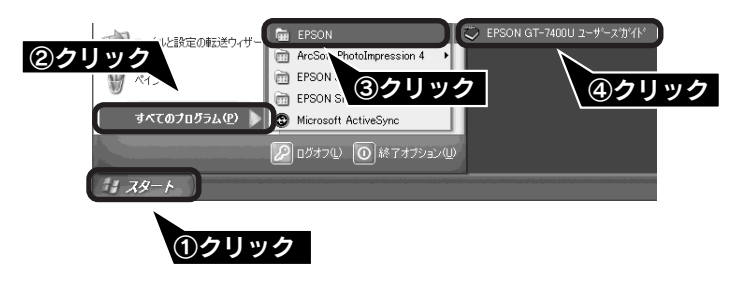

### ユーザーズガイドを見る

▶ (カーソル) が 🖓 マークに変わる項目をクリックすると、画面が切り替わります。

#### メイン画面

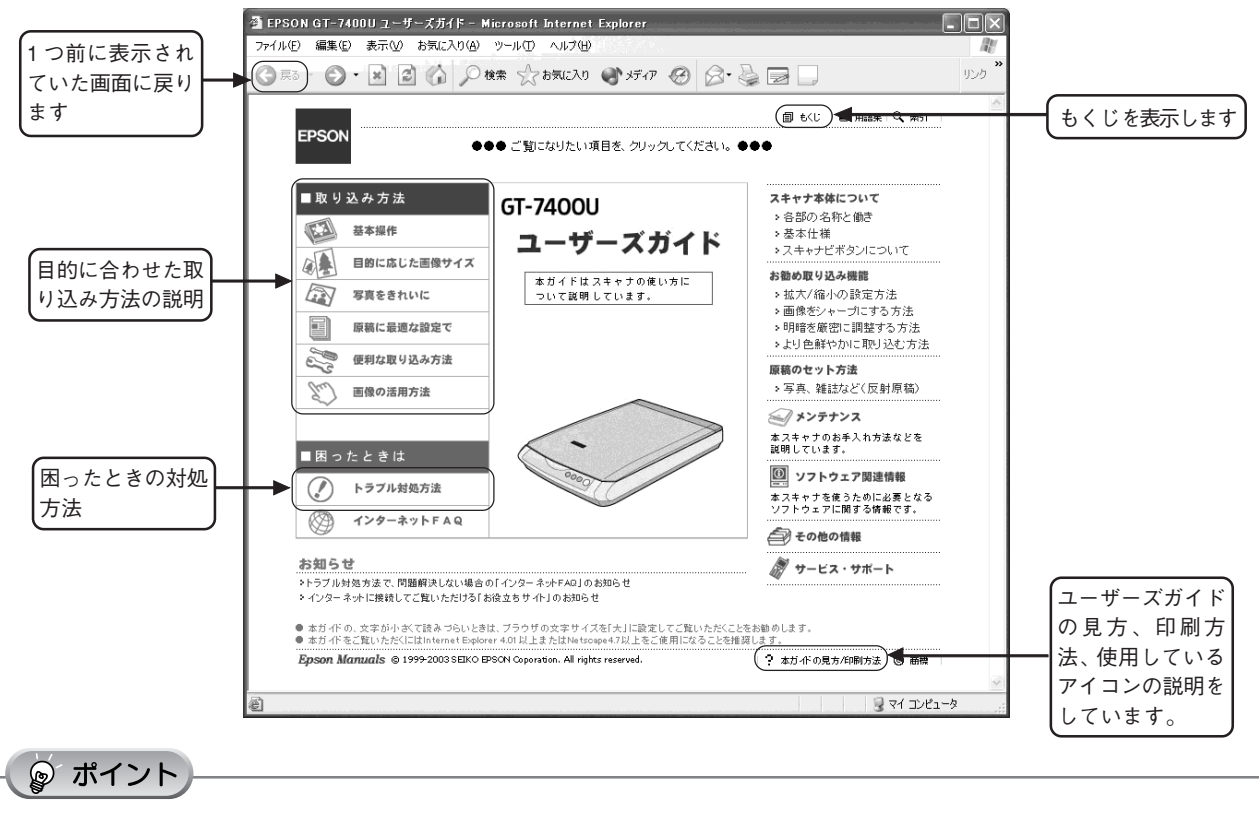

もくじをクリックすると、ユーザーズガイドで記載されている情報がすべて表示されます。

### 詳しい使い方を知りたい

# EPSON Scan ヘルプのご案内

EPSON Scan の詳しい内容を知って、EPSON Scan でより細かな調整をしたいときには、EPSON Scan ヘルプをご覧 ください。EPSON Scan ヘルプには以下のような情報が記載されています。

• EPSON Scan 各設定項目の説明や使い方

### EPSON Scan ヘルプを起動する

#### EPSON Scan 起動時

各画面にあるヘルプボタンをクリックします。

<ホームモードの場合>

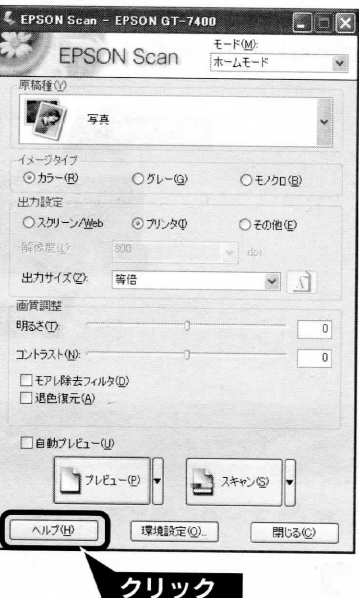

### EPSON Scan が起動していないとき

① [スタート] 一② [すべてのプログラム](または [プログラ ム])一③ [EPSON Scan] 一④ [EPSON Scan ヘルプ] の順 にクリックします。

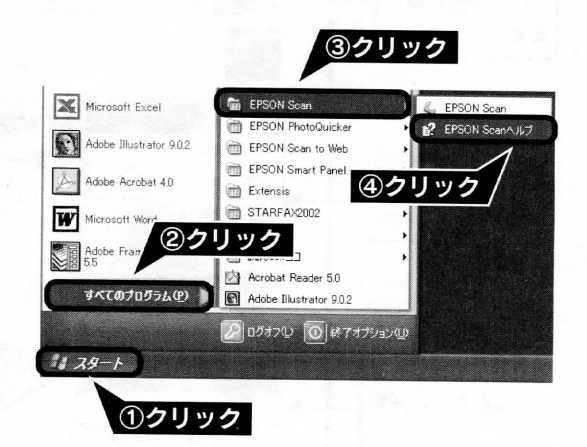

### 詳しい使い方を知りたい

### EPSON Scan ヘルプのご案内(つづき)

# EPSON Scan ヘルプを見る

### 画面の説明

|       | PEPSON Scan ヘルフ                                                                                                    | <b>ñ</b> -                          | . 6 | X  |
|-------|----------------------------------------------------------------------------------------------------|-------------------------------------|-----|----|
|       | 非表示 戻る 印刷                                                                                                    | オブション(2)                            |     |    |
|       | <ul> <li>目次(2) キーワード(2) 検索(2)</li> <li>⑦ EPSON Scan→ルプートップペー</li> <li>● 全自動モードオプションダイアロ</li> <li>● ホームモードメインウィンドウ</li> </ul> | ホームモード メインウィンドウ                     |     |    |
|       | <ul> <li>■ ◆ オフィスモード メインウィンドウ</li> <li>■ ◆ ブロフェッショナルモード メインジ</li> <li>■ ◆ ブレビューウィンドウ</li> <li>■ ◆ ブレビューウィンドウ</li> </ul>      | 6 <c< td=""><td></td><td></td></c<> |     |    |
|       | <ul> <li>EPSON Scanの設定]ダイアログ</li> <li>CEPSON Scanの設定]ダイアログ</li> </ul>                                                        | 下記をクリックすると、説明が表示されます。               |     | 10 |
| 1.5   | 田 👽 全自動モード/サムイイル表示の                                                                                                    | ホームモードの概要                           |     |    |
|       |                                                                                                    | EPSON Scan のモード                     |     |    |
|       |                                                                                                    | 原稿種                                 |     |    |
| 1999  |                                                                                                    | 11-2217                             |     |    |
|       |                                                                                                    | 出力設定                                |     |    |
|       |                                                                                                    | 画質調整                                |     |    |
| ) - A | の以前時まれなら                                                                                                    | [自動ブレビュー]チェックボックス                   |     |    |
|       |                                                                                                    | 各種ボタンの説明                            |     |    |
|       |                                                                                                    | 取り込み手順                              |     | 1  |
|       |                                                                                                    |                                     |     | 1. |

| ① [戻る] ボタン | 前に表示していた画面に戻ります。                                       |
|------------|--------------------------------------------------------|
| ② 検索       | 説明を見たい項目を入力して [検索開始] ボタンをクリックすると、該当項目を検索す<br>ることができます。 |
| ③説明画面      | クリックすると、各項目の説明を表示します。                                  |

困ったときは

# どんなトラブルか確認しましょう

現在の症状がどれに当てはまるかを以下の項目から選択し、それぞれの参照先をご覧ください。

#### 電源オン/インストール時のトラブル

電源をオンにするとエラーが出たり、ソフトウェアをインストールできない場合に、ご覧ください。 ∠3 本書 39 ページ「電源をオンにすると、ガタガタと音がする / ランプが赤色になった」 ∠⑦本書39ページ「ソフトウェアをインストールできない」 ▲ 全部 40 ページ 「スキャナが動かない」

#### 画像取り込み時のトラブル

画像が取り込めない場合に、ご覧ください。 ∠⑦本書42ページ「EPSON Scan が起動しない」 LSF本書 42ページ「エラーメッセージが表示されて画像が取り込めない」 ∠3 本書43ページ「全自動モードまたは、サムネイルプレビューでコマが正常に切り出されない」

#### トラブルが解決しないときは

本書またはユーザーズガイド(電子マニュアル)の「困ったときは」を確認しても症状が改善されない場合 に、ご覧ください。

∠⑦ 本書 45 ページ 「トラブルが解決しないときは」

#### 本書に記載されていないトラブルは スキャナビボタンを使用して取り込むことができない、取り込んだ画像の品質が悪い。そんなときはユーザーズガイ ド(電子マニュアル)の「困ったときは」をご覧ください。 ∠⑦ 本書 35 ページ「ユーザーズガイドのご案内」 3 DFSON 01-74000 2 - デーズガイド - Nicrosoft Internet Explorer アメルロ 細胞の 表示の お知いたりの シームロ ヘムフラム 200 ■トラブル対処方法 - Nicrosoft Internet Explorer -GR. - O R R & Par Strand & 1977 0 S- 3 P . 67.74990 3-9-20-68 EPSON 1103111 1576910318 20100 100 ACC 1 8 Mar. Q. 451 A NOTH-SCROUP AND AND A REAL OF MER EPSON ●●● ご知になりたい項目を、クリックしてください。 ●●● スキャナ事業について ト 6 目示の名称と 他が トスホャナビボタンにこのいて わまやまビボタンにこのいて お着め着りなみ機能 ト 気ボノ (借うの設定方法) > 相同を第501 (開まり方法) > 10月の会話(開まり方法) > より色動のかに用り込と方法 ■取り込み方法 GT-7400U (2) トラブル対処方法 第5込んだ要保品質のトラブル ブレビュー面後の血がおかしい 面積が自力ている・細胞が良く見えない・1 いち スキャナ本体の動作確認 電源がオンにならない 電源をオンにすると、ガタガタと音がする。 き色になった アジョンが振いませる 液がいくつか現れるだけで画面にならない 画像が増い、原稿の裏面が用り込んだ画面に写っ ※ ※ ※ ※ ※ ※ ※ ※ ※ ※ ※ ※ ※ ※ ※ ※ ※ ※ ※ ※ ※ ※ ※ ※ ※ ※ ※ ※ ※ ※ ※ ※ ※ ※ ※ ※ ※ ※ ※ ※ ※ ※ ※ ※ ※ ※ ※ ※ ※ ※ ※ ※ ※ ※ ※ ※ ※ ※ ※ ※ ※ ※ ※ ※ ※ ※ ※ ※ ※ ※ ※ ※ ※ ※ ※ ※ ※ ※ ※ ※ ※ ※ ※ ※ ※ ※ ※ ※ ※ ※ ※ ※ ※ ※ ※ ※ ※ ※ ※ ※ ※ ※ ※ ※ ※ ※ ※ ※ ※ ※ ※ ※ ※ ※ ※ ※ ※ ※ ※ ※ ※ ※ ※ ※ ※ ※ ※ ※ ※ ※ ※ ※ ※ ※ ※ ※ ● 面積に行いて、5 等後の後期に行うために でしまう 面積にモアレ(減量)的の指則の方法)がました 面積にむらやりえ、純点がでも 面積が大波く表示される 面積的合がなったた原稿と違う 本学育用をひがつきたとか。 本書の合かなったた原稿と違う 本学育用をひがったたた。 本書の合かなったたた原品と違う 本学育用をひがったたた。 本書の合かなったたた。 本書の合かなったたた。 本書の合かなったたた原品と違う 本字言葉をひかったたた。 本書の合かなったたた。 本字言葉をひかったたた。 本書の合かなったたた。 本書の合かなったたた。 本書の合かなったたた。 本書の合かなったたた。 本書の合かなったたた。 本書の合かなったたた。 本書を見た。 本書の合かなったたた。 本書を見た。 本書を見た スキャナが認識されない 取り込みに綺麗がかかる デンデナンス オンデナンス オスモッフのおキ入れの注意とな 説明しています。 スキャナビボタン使用時のトラブル スキャナビボタン使用時のトラブル 動作しない スキャナビボタンを抱したときの他介が違う スマックの2000年前にくない。 ティスプレーとの原始基本の意が会わない。 金倉動モードまたは、サムネイルプレビューでコマが正確となりおなかかか。 設めしています。 フレージャントウェア関連機能 をスキャナを使うた木にお果となる リフトウェアに関する機能です。 押しても 0 129-831FAR de conom # 7-EX.7#-F お知らせ >トラフルMR方法で、内部病決しない場合の「インターネッドの」の2006日 、 ニューニットにMRLでご知いただから「お泳えのサイトのお知らせ 全部では、「日本確認しても解決しない場合は、 インターネットFAQへ、 2 mild ann among 0 am ユーザーズガイドメイン画面 「困ったときは」の画面

# 電源オン/インストール時のトラブル

### 電源をオンにすると、ガタガタと音がする / ランプが赤色になった

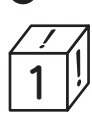

#### 輸送用固定レバーは解除してありますか?

本体底面にある輸送用固定レバーの▲マークが、 □ の位置にきているか確認してください。

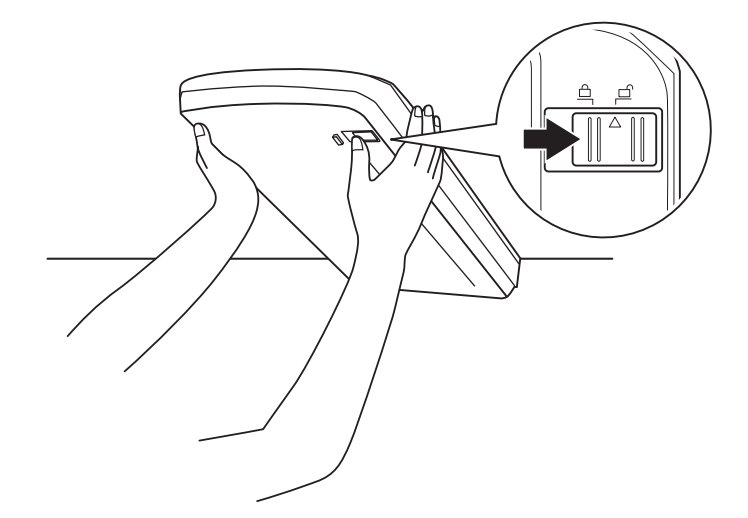

### ソフトウェアをインストールできない

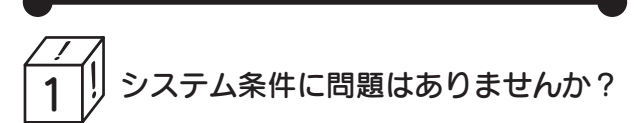

ハードディスクの空き容量やメモリの空き容量などが少 ないと、ソフトウェアのインストールができないことが あります。ユーザーズガイド(電子マニュアル)を参照 し、必要なシステム条件を満たしているか確認してくだ さい。

∠ プユーザーズガイド 「EPSON Scan のシステム条件」

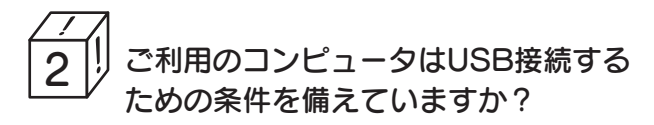

以下のページを参照して、コンピュータがUSBを使用で きるかどうか確認してください。USBに対応していない コンピュータでは使用できません。 ∠⑦本書8ページ 「コンピュータと接続する」

#### 困ったときは

### 電源オン/インストール時のトラブル(つづき)

#### スキャナが動かない

本書の手順通りにスキャナが動作しなかったときは、以下の手順に従って解決してください。

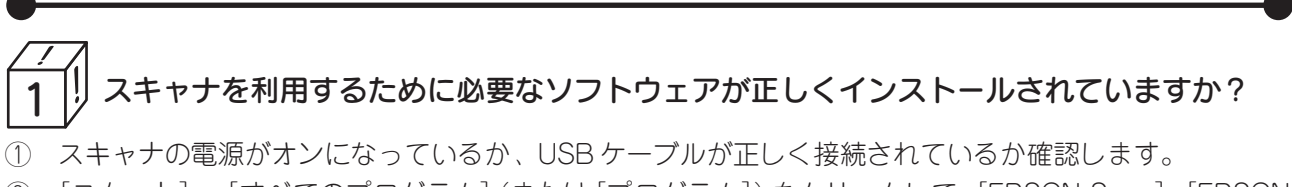

② [スタート] - [すべてのプログラム] (または [プログラム]) をクリックして、[EPSON Scan]、[EPSON Smart Panel] があるか確認します。

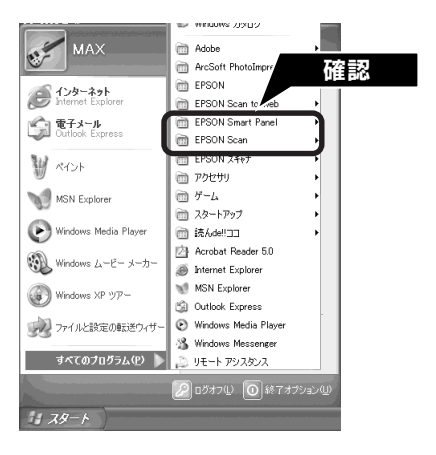

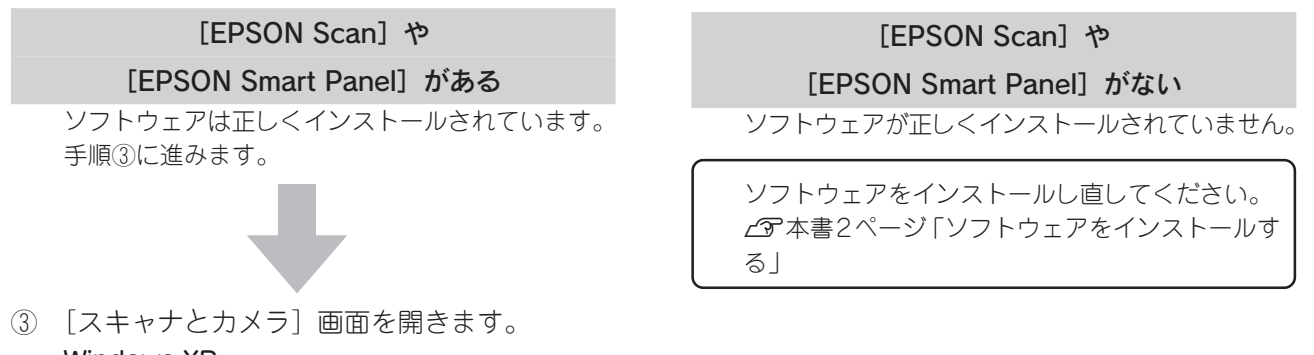

#### Windows XP

① [スタート] 一② [コントロールパネル] 一③ [プリンタとその他のハードウェア] 一④ [スキャナとカメラ] の順にクリックします。

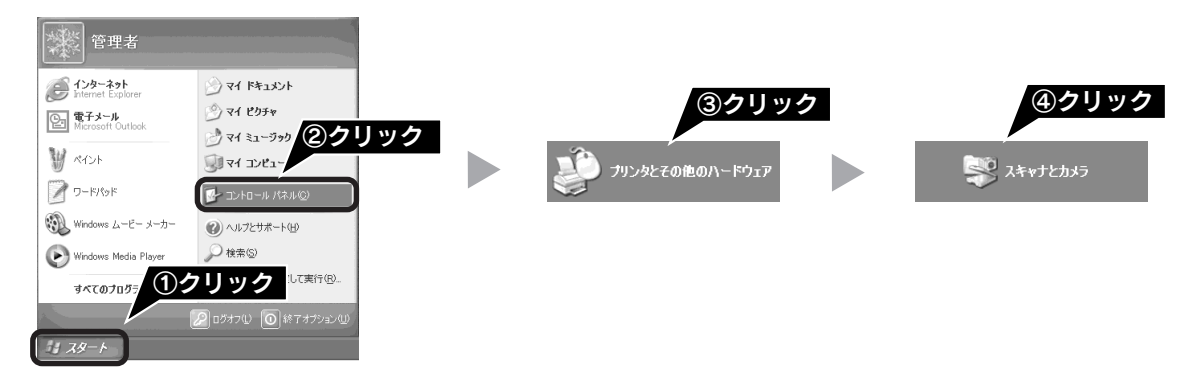

#### Windows 98/Me/2000

[スタート] - [設定] - [コントロールパネル] の順にクリックして、[スキャナとカメラ] をダブルクリックします。

④ GT-7400のアイコンが表示されているか確認します。

#### Windows XP

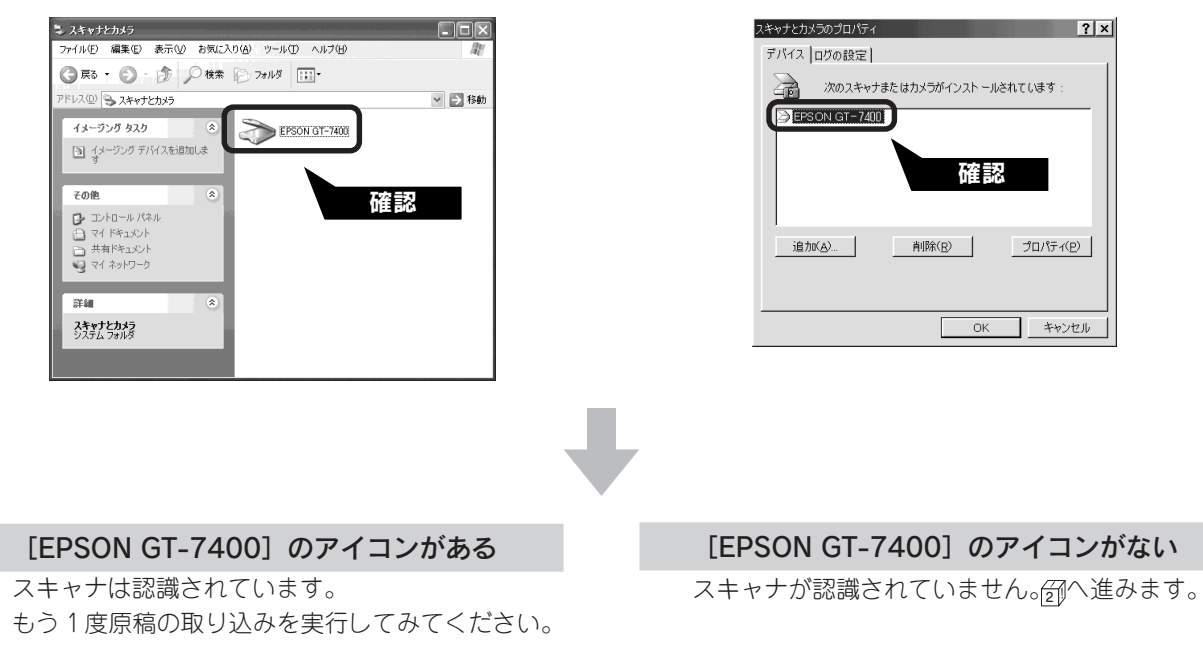

Windows 98/ Me/ 2000

# 2 !! スキャナを接続する前に EPSON Scan をインストールしましたか?

EPSON Scanのインストールに失敗すると、スキャナが正常に認識されない場合があります。以下の手順に従って EPSON Scan をインストールし直します。

- ① スキャナの電源をオフにします。
- ② USB ケーブルをコンピュータから取り外します。
- ③ ソフトウェア CD-ROM から、EPSON Scan をイン ストールします。

   企 本書2ページ「ソフトウェアをインストールする」

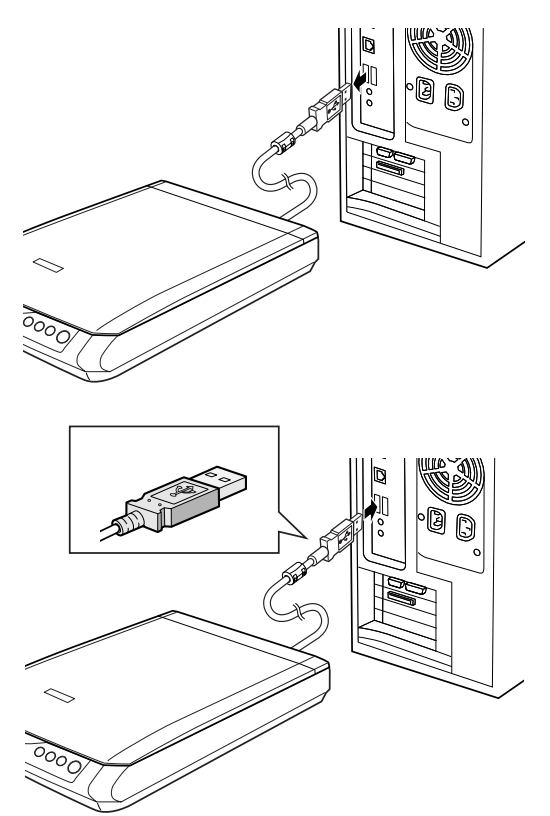

# 画像取り込み時のトラブル

### EPSON Scan が起動しない

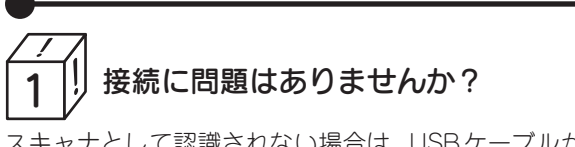

スキャナとして認識されない場合は、USBケーブルが本 スキャナのUSBコネクタ、またはコンピュータにしっか りと接続されているか確認してください。

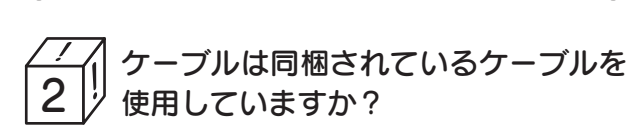

ケーブルは必ず、同梱されたケーブルを使用してください。

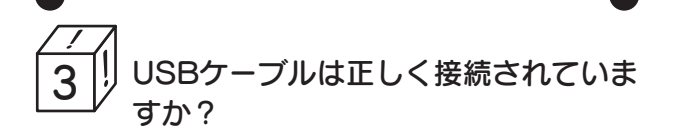

- USBケーブルが、スキャナとコンピュータにしっかり 接続されているかを確認してください。
- USB2.0環境でお使いの場合は、必ずコンピュータに 直接接続してください。

なお、USB2.0 の動作環境については、エプソン販売 ホームページおよびカラリオインフォメーションセン ターでご確認ください。問い合わせについては、本書 裏表紙をご覧ください。

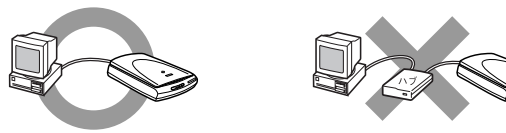

 USB1.1環境でUSBハブに接続する場合は、必ずコン ピュータに直接接続しているUSBハブ(1段目)に接 続してください。2段目以降のUSBハブに接続した場 合は動作保証外となります。

4 ジ利用のコンピュータは Windows 98/Me/2000/XPプレインストールマ シンですか?

本スキャナはWindows 3.1/95からアップグレードした コンピュータでは使用できません。

またWindows Me/2000/XPは、プレインストールマシ ンまたはWindows 98/Me/2000プレインストールモデ ルからアップグレードしたマシンで使用してください。

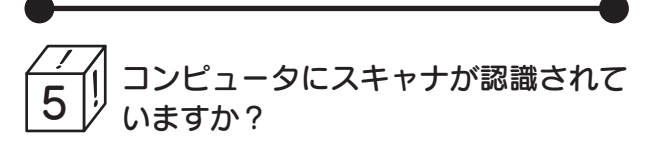

本書 10 ページを参照して、「EPSON GT-7400」が表示 されていることを確認します。表示されていない場合は、 もう一度EPSON Scanのみをインストールし直してくだ さい。インストール方法は、以下のページを参照してく ださい。EPSON Scanのみをインストールするには、イ ンストールするソフトウェアの一覧で、EPSON Scanの みにチェックを付けてインストールします。 27 本書2ページ「ソフトウェアをインストールする」

エラーメッセージが表示されて 画像が取り込めない

#### お使いの環境は以下のいずれかにあて はまりますか?

USB2.0 環境(Windows 2000 Professional/Windows XP Professional / Home Edition)

上記の環境でお使いの場合、画像の取り込み中にメッ セージ「メモリが不足しています。他のアプリケーショ ンを終了して再度実行してください。」が表示され、取り 込みが停止してしまうことがあります。この場合は、次 の操作を行うと正常に動作するようになります。

#### ☞ ポイント

- この操作は、スキャナの電源をオンにし、コンピュー タと接続した状態で行ってください。
- 実行中のアプリケーションはすべて終了しておいてく ださい。
- この操作後、接続するポートを変更した場合は、再度 以下の操作を行ってください。
- 同梱のソフトウェアCDをコンピュータにセットします。
   インストール開始の画面が表示されたら、
   終了ボタンをクリックして終了させてください。
- 2 [マイコンピュータ] の [CD-ROM] を右クリックし て、表示されたメニューから[開く]をクリックします。
- 3 [u2patch] フォルダにある [esuf3ej.exe] をダブ ルクリックします。 ファイルが実行されます。
- 4 ファイルの実行が終了したら、本スキャナからコン ピュータに接続したUSBケーブルをいったん抜き、再 度ケーブルを接続してください。
- 5 ソフトウェア CD を取り出します。

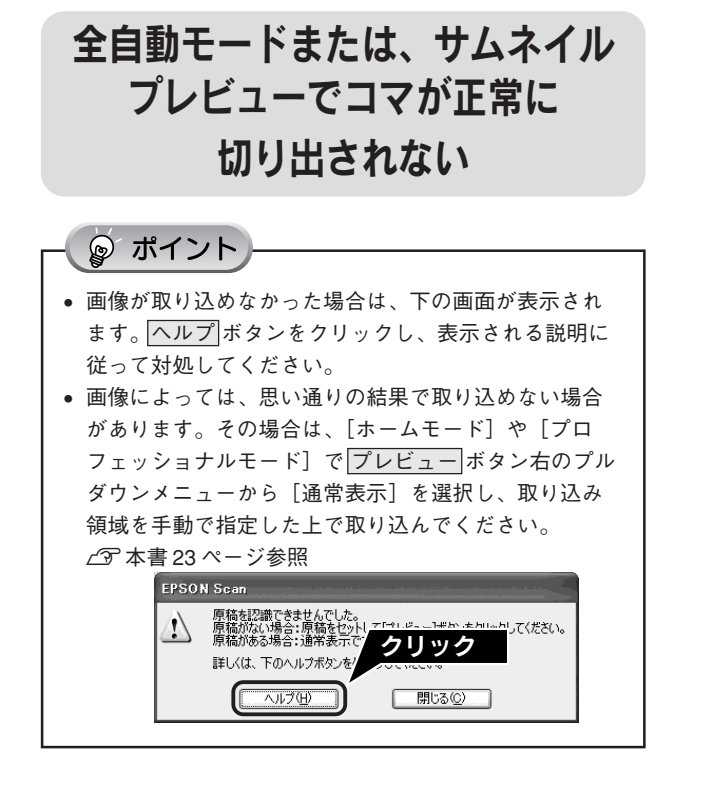

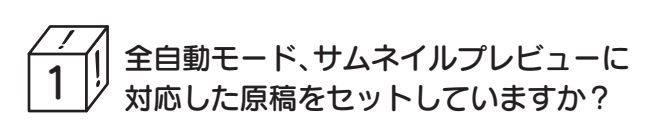

セットした原稿が、全自動モード、サムネイルプレ ビューに対応した原稿であるか確認してください。対応 している原稿は以下の通りです。

カラーおよびモノクロの反射原稿(写真、新聞、雑誌、書 類、イラスト、線画など)。ただし、プロフェッショナル モードは除きます。

※上記の原稿種においても、原稿によっては思い通りの 結果で取り込めない場合があります。意図する結果で 取り込めない場合は、プロフェッショナルモード/ホー ムモードで手動で取り込み領域を指定してください。

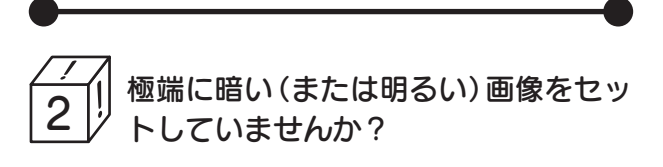

極端に暗い(または明るい)画像をセットしていると、 思った通りの画像を取り込めない場合があります。その 場合は、ホームモードまたはプロフェッショナルモード で通常表示を選択して、手動で取り込み領域を指定して から取り込んでください。

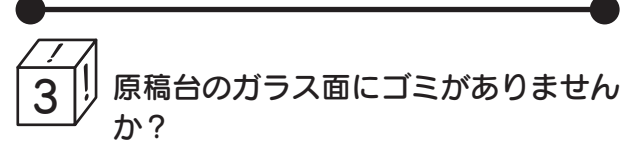

原稿台のガラス面にゴミ、汚れなどがある場合、コマが 正常に切り出せない場合があります。

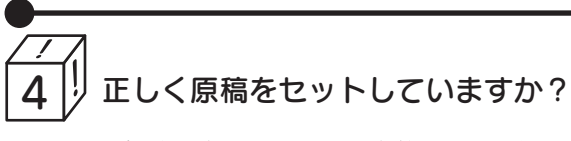

- 取り込み領域の端面から3mm 以上離してセットしてく ださい。
- 複数の写真を並べてセットする場合は、写真と写真の 間隔を20mm 以上空けてください。

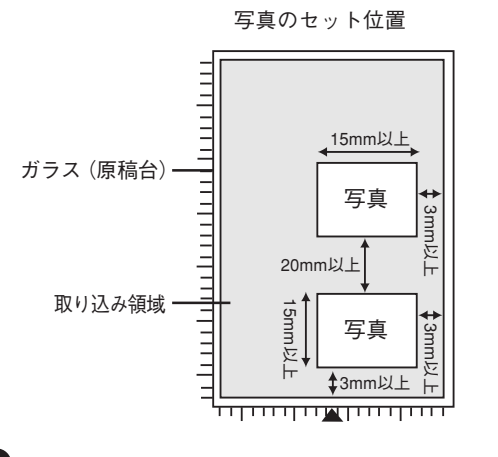

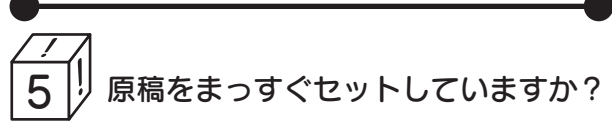

傾き(写真の場合は±45°以内、文字・線画の場合は± 10°以内)は自動的に補正されますが、原稿によっては 補正できない場合があるため、できるだけまっすぐセッ トしてください。

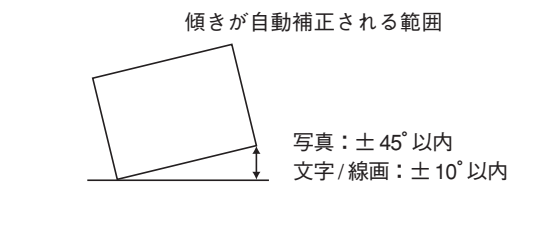

# 6 正しい原稿種を選択していますか?

原稿種で、セットした原稿に合った原稿種を選択しない と正常に取り込まれません。

# Windows をアップグレードするには

本スキャナをWindows 98/Me/2000がインストールされているコンピュータで使用していて、そのコンピュータをアッ プグレード(上書きインストール)する場合は、アップグレードする前にソフトウェアを削除(アンインストール)して ください。

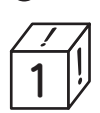

↓ Windows で使用しているソフトウェアを削除しましたか?

 アップグレードする前に、現在のWindowsで使用しているソフトウェアを削除(アンインストール) します。

Windows で使用しているソフトウェアは以下の通りです。

- EPSON Easy Photo Print
- EPSON Scan
- EPSON Smart Panel
- EPSON コピーユーティリティ
- Presto! BizCard
- Presto! PixExpress
- ArcSoft PhotoImpression
- 読ん de!!ココ パーソナル
- Adobe Acrobat Reader (本スキャナのソフトウェア CD-ROM からインストールした場合)
- Scan To Web

ソフトウェアの削除方法は以下を参照してください。

∠3 本書 34ページ「付属ソフトウェアの削除と再インストール」

- ② スキャナとコンピュータが接続されていないことを確認します。
- ③ Windows をアップグレード(上書きインストール)します。
- ④ 本書2ページ「ソフトウェアのインストールをする」の手順に従って、ソフトウェアをインストールします。

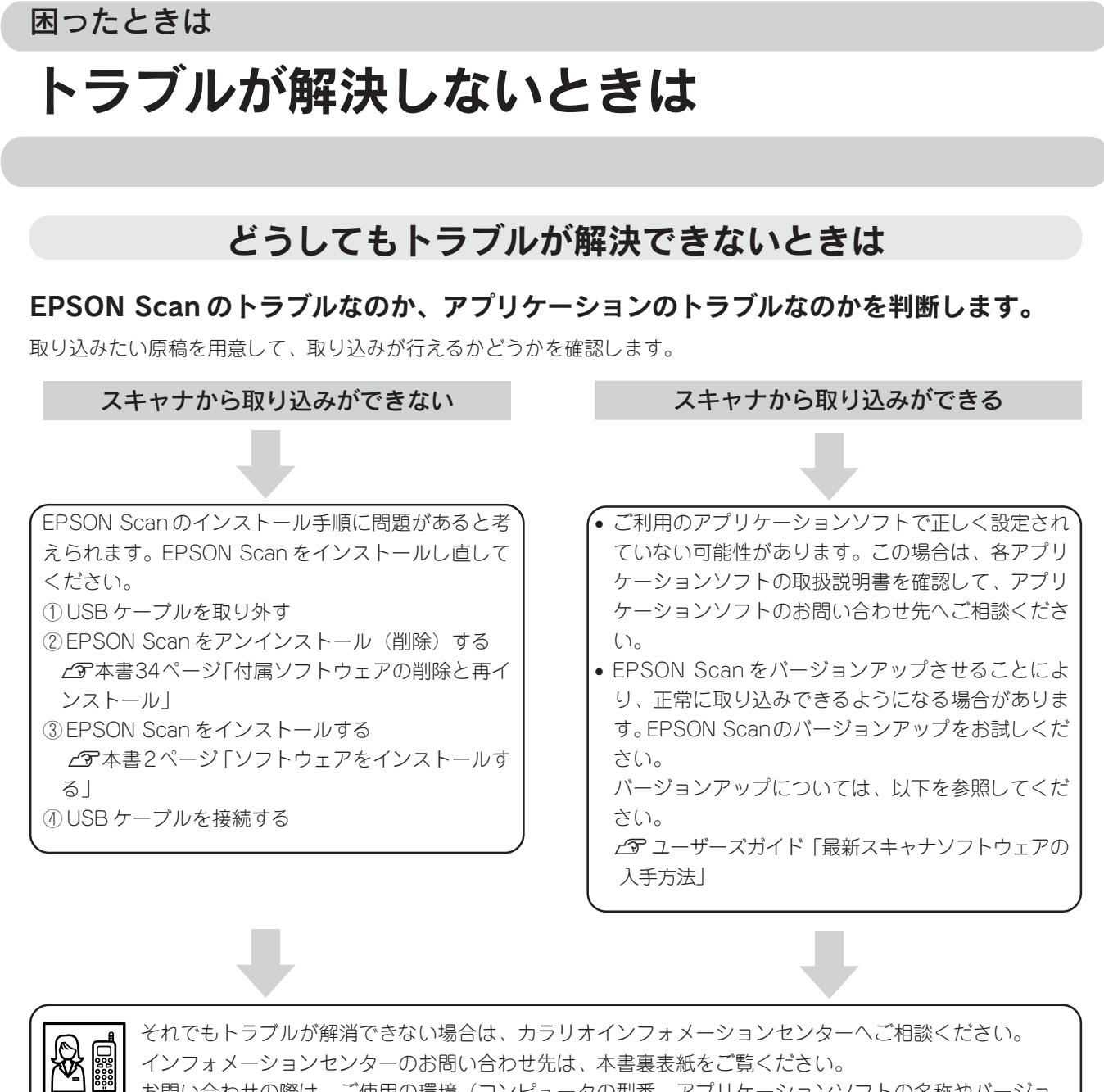

お問い合わせの際は、ご使用の環境(コンピュータの型番、アプリケーションソフトの名称やバージョン、その他周辺機器の型番など)と、本スキャナの名称をご確認の上ご連絡ください。

### 「ユーザーズガイド」(電子マニュアル)をご覧ください

ユーザーズガイド(電子マニュアル)の「困ったときは」を見て、あてはまるトラブルの対処方法を行ってください。 ユーザーズガイドについて以下のページを参照してください。 ∠⑦ 本書 35 ページ「ユーザーズガイドのご案内」

### インターネット FAQ をご覧ください

本書またはユーザーズガイド(電子マニュアル)を見ても問題が解決しない、ちょっとわからないことがある。こんなときに、お客様の環境がインターネットに接続できる場合は、インターネットFAQをお勧めします。

エプソンなら購入後も安心。皆様からのお問い合わせの多い内容をFAQとしてホームページ(http://www.i-love-epson.co.jp/faq)に掲載しております。 ぜひご活用ください。

ユーザーズガイド(電子マニュアル)の<br />
インターネットFAQ<br />
ボタンからも接続できます。

### 各部の名称と働き

前面

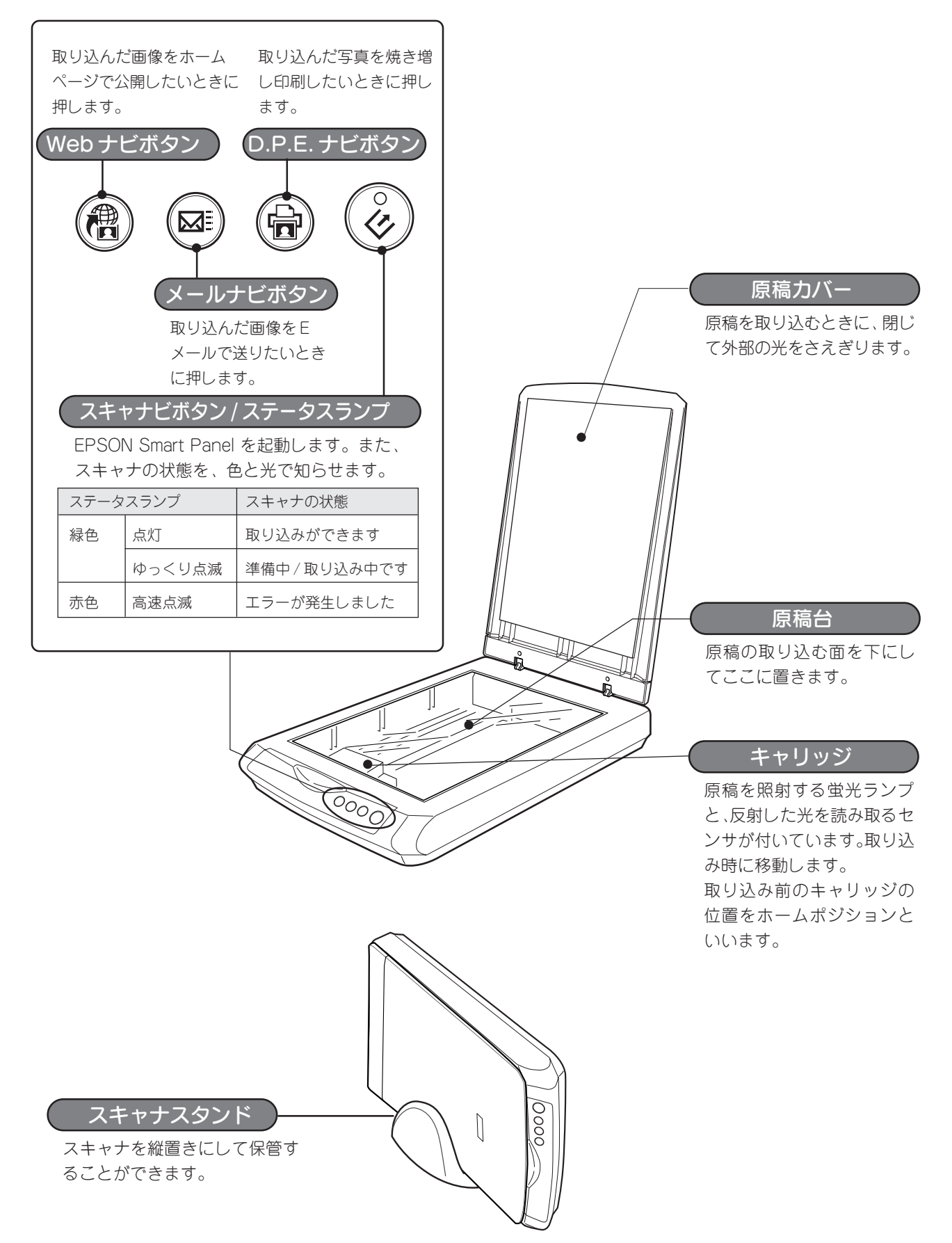

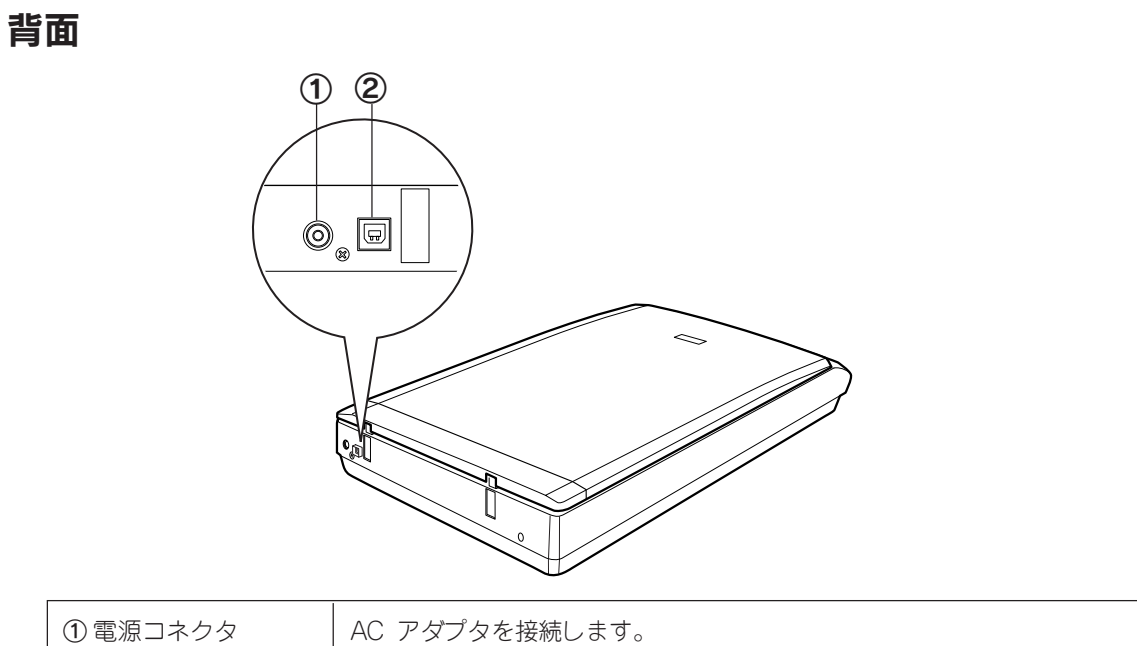

| ①電源コネクタ    | AC アダプタを接続します。               |
|------------|------------------------------|
| ② USB コネクタ | USB(ユニバーサルシリアルバス)ケーブルを接続します。 |

### 底面

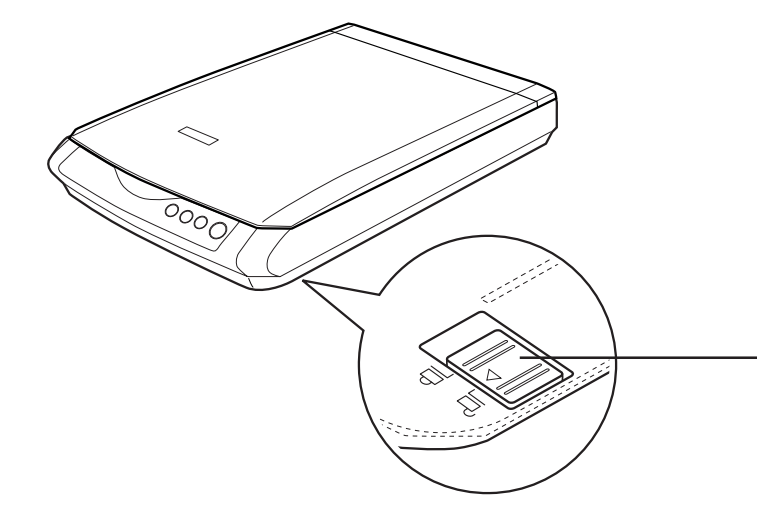

#### 輸送用固定レバー

輸送時にキャリッジが動か ないように固定するための レバーです。 ご購入時はレバーがロック されていますので、ご使用の 前にロックを解除してくだ さい。

### サービス・サポートのご案内

弊社が行っている保守サービス以外の各種サービス、サポートの詳しい内容については、ユーザーズガ イド(電子マニュアル)の「サービス・サポートのご案内」をご覧ください。問い合わせ先については 本書裏表紙をご覧ください。

### 保守サービスのご案内

「故障かな?」と思ったときは、あわてずに、まず本書の「困ったときは」またはユーザーズガイド(電子マニュ アル)の「困ったときは」をよくお読みになり、接続や設定に間違いがないことを、必ず確認してください。

#### 保証書について

保証期間中に、万一故障した場合には、保証書の記載内容に基づき保守サービスを行います。ご購入後は、保証 書の記載事項をよくお読みください。

保証書は、製品の「保証期間」を証明するものです。「お買い上げ年月日」「販売店名」に記入漏れがないかご確認ください。これらの記載がない場合は、保証期間内であっても、保証期間内と認められないことがあります。記載漏れがあった場合は、お買い求めいただいた販売店までお申し出ください。

保証書は大切に保管してください。保証期間、保証事項については、保証書をご覧ください。

#### 保守サービスの受付窓口

保守サービスに関してのご相談、お申し込みは、次のいずれかで承ります。 ◎お買い求めいただいた販売店 ◎エプソン修理センター(本書裏表紙をご覧ください) 受付時間:月曜日~金曜日 9:00 ~17:30(土日祝祭日・弊社指定の休日を除く)

#### 保守サービスの種類

エプソン製品を万全の状態でお使いいただくために、下記の保守サービスをご用意しております。詳細につきま しては、お買い求めの販売店またはエプソン修理センターまでお問い合わせください。 エプソン修理センターのお問い合わせ先については、本書裏表紙をご覧ください。

| 種類               | 概 要                                                                                                    | 修理                       | <b>閏代金</b>                                |
|------------------|----------------------------------------------------------------------------------------------------|--------------------------|-------------------------------------------|
|                  |                                                                                                    | 保証期間内                    | 保証期間外                                     |
| 持込 / 送付修理        | 故障が発生した場合、お客様に修理品をお持ち込み<br>または送付いただき、一旦お預かりして修理いたし<br>ます。                                                 | 無償                       | 基本料+技術料+部品代<br>修理完了品をお届けした<br>時にお支払いください。 |
| ドア to ドア<br>サービス | <ul> <li>指定の運送会社がご指定の場所に修理品を引き取りにお伺いするサービスです。</li> <li>保証期間外の場合は、ドアtoドアサービス料金とは別に修理代金が必要となります。</li> </ul> | 有償(ドア to ドア<br>サービス料金のみ) | 有償(ドア to ドア<br>サービス料金 + 修理代)              |

### 「MyEPSON」について知りたい

「MyEPSON」とは、EPSONの会員制情報提供サービスです。

「MyEPSON」にご登録いただくと、お客様の登録内容に合わせた専用ホームページを開設\*1して

お役に立つ情報をどこよりも早く、また、さまざまなサービスを提供いたします。

\*\*1「MyEPSON」へのユーザー登録には、インターネット接続環境(プロバイダ契約が済んでおり、かつメールアドレスを保有) が必要となります。

例えば、ご登録いただいたお客様にはこのようなサービスを提供しています。

□ お客様にピッタリのおすすめ最新情報のお届け

□ ご愛用の製品をもっと活用していただくためのお手伝い

- □ お客様の「困った!」に安心&充実のサポートでお応え
- □ 会員限定のお得なキャンペーンが盛りだくさん
- □ 他にもいろいろ便利な情報が満載

#### すでに「MyEPSON」に登録されているお客様へ

「MyEPSON」登録がお済みで、「MyEPSON」IDとパスワードをお持ちのお客様は、本製品の「MyEPSON」への 機種追加登録をお願いいたします。

追加登録していただくことで、よりお客様の環境に合ったホームページとサービスの提供が可能となります。

「MyEPSON」への新規登録、「MyEPSON」への機種追加登録は、どちらも同梱の『ソフトウェア CD-ROM』から簡単にご登録いただけます。\*\*<sup>2</sup>

\*\*2インターネット接続環境をお持ちでない場合には、同梱のお客様情報カード(ハガキ)にてユーザー登録をお願いいたします。 ハガキでの登録情報は弊社および関連会社からお客様へのご連絡、ご案内を差し上げる際の資料とさせていただきます。 (上記「専用ホームページ」の特典は反映されません。)

今回ハガキにてご登録いただき、将来インターネット接続環境を備えられた場合には、インターネット上から再登録して いただくことで上記「専用ホームページ」の特典が提供可能となります。

| 本書中のマー | - クについて<br>かのマークを用いて重要な事項を記載して                                                  | います。それぞれな | のマークには次のような意味があります。                                         |
|--------|---------------------------------------------------------------------------------|-----------|-------------------------------------------------------------|
| ⚠注意    | この表示を無視して誤った取り扱いをすると、<br>人が傷害を負う可能性が想定される内容および<br>物的損害のみの発生が想定される内容を示して<br>います。 | ?注意       | この表示を無視して誤った取り扱いをすると、ス<br>キャナ本体が損傷する可能性が想定される内容を<br>示しています。 |
|        | お取り扱い上、必ずお守りいただきたいこと<br>(操作)、知っておいていただきたいことを記載<br>しています。                        | Â         | 関連した内容の参照ページを示しています。                                        |

### 索引

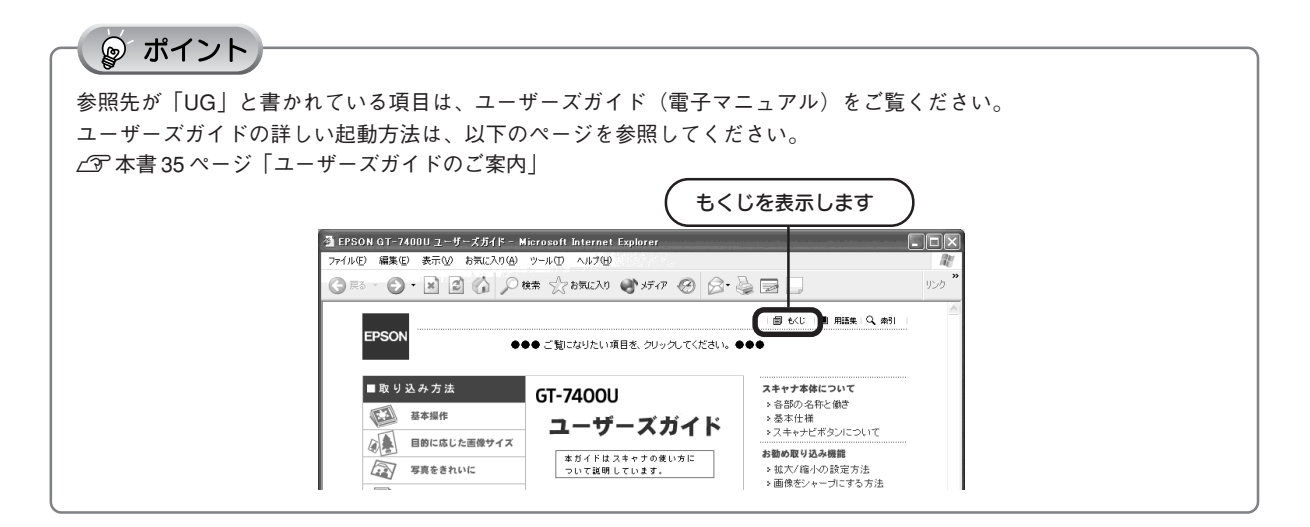

| 英数字                                                                      |                            |
|--------------------------------------------------------------------------|----------------------------|
| 央奴子<br>BMP 形式<br>D.P.E. ナビボタン<br>EPSON PhotoQuicker<br>EPSON Smart Panel | UG<br>46<br>UG<br>36<br>UG |
| JPEG 形式                                                                  | UG                         |
| Multi - TIFF 形式                                                          | UG                         |
| MyEPSON                                                                  | UG                         |
|                                                                          | UG<br>UG                   |
| PDF 形式                                                                   | UG                         |
| PRINT Image Matching                                                     | UG                         |
| PhotoImpression                                                          | 30                         |
| Presto! BizCard                                                          | 32                         |
| Presto! PixExpress                                                       | 33                         |
| TIFF 形式                                                                  | UG                         |
| USB                                                                      | UG                         |
| USB ケーブル                                                                 | . 8                        |
| USB コネクタ8、                                                               | 47                         |
| Web ナビボタン                                                                | 46                         |
| あ                                                                        |                            |
| 明るさ                                                                      | UG<br>UG                   |
| 1.                                                                       |                            |

| L \         |    |
|-------------|----|
| イエロー        | UG |
| イメージカラー     | UG |
| イメージ調整      | UG |
| 印刷          | UG |
| 印刷線数        | UG |
| インストール      | 2  |
| インターネットサービス | UG |
| う           |    |
| 裏写りを防ぐ      | UG |
| お           |    |
| オプションボタン    | UG |

| か                                                                                                    |                                                    |
|----------------------------------------------------------------------------------------------------|----------------------------------------------------|
| ル・<br>解像度<br>拡大/縮小率<br>画像ファイル形式<br>画像を貼り合わせる<br>加法混色<br>カラースムージング<br>カラーパランス<br>カラーマネージメントシステム<br>カラリオインフォメーションセンター<br>ガンマ | UG<br>UG<br>UG<br>UG<br>UG<br>UG<br>UG<br>UG<br>UG |
| *                                                                                                    |                                                    |
| キャリッジ                                                                                                    | 46                                                 |
| <                                                                                                    |                                                    |
| グレーバランス調整                                                                                                    | UG                                                 |
| け                                                                                                    |                                                    |
| 減法混色<br>原稿カバー<br>原稿台                                                                                                    | UG<br>46<br>46                                     |
| Ž                                                                                                    |                                                    |
| コントラスト24、                                                                                                    | UG                                                 |
| さ                                                                                                    |                                                    |
| 彩度<br>削除(アンインストール)34、<br>サムネイル表示                                                                                           | UG<br>UG<br>23                                     |
| L                                                                                                    |                                                    |
| シアン                                                                                                    | UG<br>UG<br>UG<br>UG<br>UG<br>UG                   |
| 四刀設正<br>ショールーム                                                                                                    | 22<br>UG                                           |
|                                                                                                    |                                                    |

| す                       |
|-------------------------|
| スキャナビボタン 16、46、U(       |
| ステータスランプ 44             |
| スキャナスタンド 4f             |
| #                       |
|                         |
| セット方法                   |
| 全自動モート                  |
| た                       |
| 退色復元 24、U(              |
| 単独起動 U(                 |
| 端部カーブ形状変更ボタンU(          |
| 2                       |
| (通信販売) (()              |
| 通信販売                    |
| 通市衣小                    |
| Ç                       |
| 停止ボタン UC                |
| ディスプレイ U(               |
| 電源                      |
| 電源コネクタ4                 |
| ٤                       |
| 取り込み枠                   |
| 取り込み枠の拡大/縮小             |
| 取り込み枠の作成                |
| トリミング                   |
| 1-                      |
|                         |
| 人刀解像度                   |
| Ø                       |
| 濃度U(                    |
| 濃度調整U(                  |
| は                       |
| ハイライト U(                |
| パソコンスクール                |
| 反射原稿                    |
| 75                      |
|                         |
| レストノノム                  |
|                         |
| 121                     |
| プロフェッショナルモード            |
| ほ                       |
| ホームモード 28、U(            |
| 保守サービス                  |
| ŧ                       |
| マゼンターリー                 |
| 4 E 7 7                 |
| CO                      |
|                         |
| メールナビボタン 40             |
| メールナビボタン 40<br>も        |
| メールナビボタン 40<br>も<br>モアレ |
| メールナビボタン                |
| メールナビボタン                |
| メールナビボタン                |
| メールナビボタン                |
| メールナビボタン                |
| メールナビボタン                |
| メールナビボタン                |

### 

EPSON Scan はセイコーエプソン株式会社の商標です。

トラブル解決アシスタントはセイコーエプソン株式会社の登録商標です。

EPSON Scan is based in part on the work of the Independent JPEG Group.

Microsoft、Windows は米国マイクロソフトコーポレーションの米国およびその他の国における登録商標です。

Microsoft® Windows® 98 Operating System 日本語版、Microsoft® Windows® Millennium Edition Operating System 日本語版、 Microsoft® Windows® 2000 Operating System 日本語版、Microsoft® Windows XP® Home Edition Operating System 日本語版、 Microsoft® Windows XP® Professional Operating System 日本語版の表記について本書中では、上記各オペレーティングシステムをそれぞ れ、Windows 98、Windows Me、Windows 2000、Windows XP と表記しています。また、Windows 98、Windows Me、Windows 2000、Windows XP を総称する場合は「Windows」、複数のWindows を併記する場合は、「Windows 98/Me」のように Windows の表記を省 略することがあります。

その他の製品名は各社の商標または登録商標です。

#### 本製品を日本国外へ持ち出す場合の注意

本製品(ソフトウェアを含む)は日本国内仕様のため、本製品の修理・保守サービスおよび技術サポートなどの対応は、日本 国外ではお受けできませんのでご了承ください。

また、日本国外ではその国の法律または規制により、本製品を使用できないことがあります。このような国では、本製品を運用した結果罰せられることがありますが、当社といたしましては一切責任を負いかねますのでご了承ください。

#### 複製が禁止されている印刷物について

紙幣、有価証券などをプリンタで印刷すると、その印刷物の使用目的および使用方法の如何によっては、法律に違反し、罰せられます。(関連法律) 刑法 第148条、第149条、第162条 通貨及証券模造取締法 第1条、第2条 など

#### 著作権について

写真、絵画、音楽、プログラムなどの他人の著作物は、個人的にまたは家庭内その他これに準ずる限られた範囲内において使 用することを目的とする以外、著作権者の承認が必要です。

#### 電波障害自主規制について - 注意 -

この装置は、情報処理装置等電波障害自主規制協議会(VCCI)の基準に基づくクラスB情報技術装置です。 この装置は、家庭環境で使用することを目的としていますが、この装置がラジオやテレビジョン受信機に近接して使用される と、受信障害を引き起こすことがあります。取扱説明書に従って正しい取り扱いをしてください。 本装置の接続において指定ケーブルを使用しない場合、VCCIルールの限界値を超えることが考えられますので、必ず指定され たケーブルを使用してください。

#### 瞬時電圧低下について

本装置は、落雷等による電源の瞬時電圧低下に対し不都合が生じることがあります。 電源の瞬時電圧低下対策としては、交流無停電電源装置等を使用されることをお勧めします。 (社団法人 電子情報技術産業協会(社団法人日本電子工業振興協会)のパーソナルコンピュータの瞬時電圧低下対策ガイドラ インに基づく表示)

#### 電源高調波について

この装置は、高調波抑制対策ガイドラインに適合しております。

#### 国際エネルギースタープログラムについて

当社は国際エネルギースタープログラムの参加事業者として、本製品が国際エネルギースタープログラムの基準に適合してい ると判断します。

#### 複製上のご注意

以下の行為は、法律により禁止されています。

- 紙幣、貨幣、政府発行の有価証券、国債証券、地方証券を複製すること(見本印があっても不可)
- 日本国外で流通する紙幣、貨幣、証券類を複製すること
- 政府の模造許可を得ずに未使用郵便切手、官製はがきなどを複製すること
- 政府発行の印紙、法令などで規定されている証紙類を複製すること

次のものは、複製するにあたり注意が必要です。

- 民間発行の有価証券(株券、手形、小切手など)、定期券、回数券など
- パスポート、免許証、車検証、身分証明書、通行券、食券、切符など

### 付属のソフトウェアに関するお問い合わせ先一覧

付属のソフトウェアに関するお問い合わせは、各ソフトウェアメーカーにお願いいたします。

| ソフトウェア                                                                                                    | お問い合わせ先                                                                                                    |
|----------------------------------------------------------------------------------------------------|----------------------------------------------------------------------------------------------------|
| xv-٢/٢٩<br>EPSON Smart Panel<br>الا<br>الا<br>Presto! BizCard<br>الا<br>الا<br>الا<br>الا<br>الا<br>الا<br>الا<br>ال | ニューソフトジャパン株式会社<br>ニューソフトカスタマーサポートセンター<br>TEL : 03-5472-7008<br>受付時間 : 10:00 ~ 12:00、13:00 ~ 17:00<br>(土曜、日曜、祝祭日を除く)                                                                                                    |
|                                                                                                    | FAX : 03-5472-7009<br>電子メール : support@newsoft.co.jp<br>ホームページ:http://nj.newsoft.com.tw/                                                                                                    |
| フォトインブレッション<br>ArcSoft PhotoImpression                                                                               | <ul> <li>アークソフトジャパンコールセンター</li> <li>TEL : 03-5795-1392</li> <li>受付時間 : 10:00 ~ 1200、13:00 ~ 18:00</li> <li>(土日祝日を除く)</li> <li>FAX : 03-5795-1397</li> <li>電子メール : support@arcsoft.jp</li> <li>ホームページ: http://www.arcsoft.jp/</li> </ul>                             |
| 読ん de!!ココ パーソナル                                                                                                    | <ul> <li>エー・アイ・ソフト株式会社</li> <li>TEL : 0263-33-3632 (松本)</li> <li>: 03-3376-7440 (東京)</li> <li>受付時間 : 10:00 ~ 12:00、13:00 ~ 17:00</li> <li>(土曜、日曜、祝祭日を除く)</li> <li>FAX : 0263-33-3052</li> <li>ホームページ: http://www.aisoft.co.jp/japanese/support/index.asp</li> </ul> |
| アクロバットリーダー<br>Adobe Acrobat Reader                                                                                   | アドビシステム株式会社<br>本製品に付属しているAdobe Acrobat Readerのテクニカルサポート<br>は、全て有料のみとなっております。テクニカルサポートが必要な場<br>合は、最初にユーザー登録と有償サポートのお申し込みを行ってくだ<br>さい。<br>有償サポートに関してのお問い合わせ、お申し込みは、<br>0120-535057または03-5350-8688(サポート契約センター)へご連<br>絡ください。                                            |
| EPSON Scan                                                                                                    | カラリオインフォメーションセンターにお問い合わせください。<br>カラリオインフォメーションセンターについては裏表紙をご覧くだ<br>さい。                                                                                                    |

#### ご注意

- (1) 本書の内容の一部または全部を無断転載することを固くお断りします。
- (2) 本書の内容については、将来予告なしに変更することがあります。
- (3) 本書の内容については、万全を期して作成いたしましたが、万一ご不審な点や誤り、記載もれなど、お気づきの点 がありましたらご連絡ください。
- (4) 運用した結果の影響については、(3) 項にかかわらず責任を負いかねますのでご了承ください。
- (5)本製品がお客様により不適当に使用されたり、本書の内容に従わずに取り扱われたり、またはエプソンおよびエプ ソン指定の者以外の第三者により修正・変更されたこと等に起因して生じた障害等につきましては、責任を負いか ねますのでご了承ください。
- (6) エプソン純正品および、エプソン品質認定品以外のオプションまたは消耗品を装着し、それが原因でトラブルが発生した場合には、保証期間内であっても責任を負いかねますのでご了承ください。この場合、修理などは有償で行います。

ートアップガイ

#### 

# FPSON

| ●エプソン販売のホームページ [I Love EPSO | N_http://www.i-love-epson.co.jp |
|-----------------------------|---------------------------------|
|-----------------------------|---------------------------------|

各種製品情報・ドライバ類の提供、サポート案内等のさまざまな情報を満載したエプソンのホームページです。

#### ●修理品送付・持ち込み依頼先

お買い上げの販売店様へお持ち込みいただくか、下記修理センターまで送付願います。

| 拠点名      | 所在地                                                | TEL          |
|----------|----------------------------------------------------|--------------|
| 札幌修理センター | 〒060-0034 札幌市中央区北4条東1-2-3 札幌フコク生命ビル10F エプソンサービス(株) | 011-219-2886 |
| 松本修理センター | 〒390-1243 松本市神林1563エプソンサービス(株)                     | 0263-86-7660 |
| 東京修理センター | 〒191-0012 東京都日野市日野347 エプソンサービス(株)                  | 042-584-8070 |
| 福岡修理センター | 〒812-0041 福岡市博多区吉塚8-5-75 初光流通センタービル3F エプソンサービス㈱    | 092-622-8922 |
| 沖縄修理センター | 〒900-0027 那覇市山下町5-21 沖縄通関社ビル2F エプソンサービス㈱           | 098-852-1420 |

【受付時間】月曜日~金曜日 9:00~17:30(祝日、弊社指定休日を除く)

\*予告なく住所・連絡先等が変更される場合がございますので、ご了承ください。

\*修理について詳しくは、エプソンサービス(株)ホームページhttp://www.epson-service.co.jpでご確認ください。

#### ●ドアtoドアサービスに関するお問い合わせ先

ドアtoドアサービスとはお客様のご希望日に、ご指定の場所へ、指定業者が修理品をお引取りにお伺いし、修理完了後弊社からご自宅へ お届けするサービスです。\*梱包は業者が行います。

ドアtoドアサービス受付電話 0570-090-090(全国ナビダイヤル) 【受付時間】月~金曜日9:00~17:30(祝日、弊社指定休日を除く) \*ナビダイヤルはNTTコミュニケーションズ㈱の電話サービスの名称です。

\*新電電各社をご利用の場合は、「0570」をナビダイヤルとして正しく認識しない場合があります。ナビダイヤルが使用できるよう、ご契約の 新電電会社へご依頼ください。

\*携帯電話・PHS端末・CATVからはナビダイヤルをご利用いただけませんので、下記の電話番号へお問い合わせください。

| 受付拠点     | 引き取り地域      | TEL          | 受付拠点     | 引き取り地域   | TEL          |
|----------|-------------|--------------|----------|----------|--------------|
| 札幌修理センター | 北海道全域       | 011-219-2886 | 福岡修理センター | 中四国・九州全域 | 092-622-8922 |
| 松本修理センター | 本州(中国地方を除く) | 0263-86-9995 | 沖縄修理センター | 沖縄本島全域   | 098-852-1420 |
|          |             |              |          |          |              |

30 (祝日、弊社指定休日を除く) 訂】月曜日 金曜日9:00 は365日受付可 (2) 「かいの」が通し、2010年10日、2011年、11日にかけるという、2010年では2013年、12017年、2010年、12017年、12017年、12

●カラリオインフォメーションセンター 製品に関するご質問・ご相談に電話でお答えします。

0570-004116(全国ナビダイヤル) 【受付時間】月~金曜日9:00~20:00 土曜日10:00~17:00(祝日を除く)

\*ナビダイヤルとは、NTTコミュニケーションス㈱の電話サービスの名称です。 \*携帯電話・PHS端末・CATVからはナビダイヤルはご利用いただけません。

\*新電電各社をご利用の場合、「0570」をナビダイヤルとして正しく認識しない場合があります。ナビダイヤルが使用できるよう、ご契約の新電 電会社へご依頼ください。 \*ナビダイヤルをご利用いただけない場合は、下記の最寄り窓口へお問い合わせください。

札幌(011)222-7931 仙台(022)214-7624 東京(042)585-8555 名古屋(052)202-9531 大阪(06)6399-1115 広島(082)240-0430 福岡(092)452-3942 【受付時間】月~金曜日9:00~20:00 土曜日10:00~17:00(祝日を除く)

●FAXインフォメーション EPSON製品の最新情報をFAXにてお知らせします。

札幌(011)221-7911 東京(042)585-8500 名古屋(052)202-9532 大阪(06)6397-4359 福岡(092)452-3305 ●スクール (エプソン・デジタル・カレッジ) 講習会のご案内

- 東京 TEL(03)5321-9738 大阪 TEL(06)6205-2734 【受付時間】月曜日~金曜日9:30~12:00/13:00~17:30(祝日、弊社指定休日を除く) \*スケジュールなどはホームページでご確認ください。 http://www.i-love-epson.co.jp/school/

| S      | *詳細けまーしゃ―ジでもご確認いただけます   | http://www.i.lovo.opson.co.ip/cauaro/ |
|--------|-------------------------|---------------------------------------|
| ショールーム | * 計加は小一ムハーンでもこ唯能いただります。 | nilp://www.i-love-epson.co.jp/square/ |

| エプソンスクエア新宿      | 〒160-8324 | 東京都新宿区西新宿6-24-1 西新宿三井ビル1F        |
|-----------------|-----------|----------------------------------|
|                 | 【開館時間】    | 月曜日~金曜日 9:30~17:30(祝日、弊社指定休日を除く) |
| エプソンスクエア御堂筋     | 〒541-0047 | 大阪市中央区淡路町3-6-3 NMプラザ御堂筋1F        |
|                 | 【開館時間】    | 月曜日~金曜日 9:30~17:30(祝日、弊社指定休日を除く) |
| エプソンアートスタジオあずみ野 | 〒399-8201 | 長野県南安曇郡豊科町南穂高1115 スワンガーデン安曇野内    |
|                 | 【開館時間】    | 10:00~18:00(水曜日、弊社指定休日を除く)       |

#### MyEPSON

エプソン製品をご愛用の方も、お持ちでない方も、エプソンに興味をお持ちの方への会員制情報提供サービスです。お客様にピッタリの おすすめ最新情報をお届けしたり、プリンタをもっと楽しくお使いいただくお手伝いをします。製品購入後のユーザー登録もカンタンです。 さあ、今すぐアクセスして会員登録しよう。

→ カンタンな質問に答えて インターネットでアクセス! http://myepson.i-love-epson.co.jp/ 会員登録。

●エプソンディスクサービス

各種ドライバの最新バージョンを郵送でお届け致します。お申込方法・料金など、詳しくは上記FAXインフォメーションの資料でご確認ください。 ●消耗品のご購入

お近くのEPSON商品取扱店及びエプソンOAサプライ株式会社 フリーダイヤル0120-251528 でお買い求めください。

エプソン販売 株式会社 〒160-8324 東京都新宿区西新宿6-24-1 西新宿三井ビル24階

#### セイコーエプソン株式会社 〒392-8502 長野県諏訪市大和3-3-5

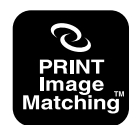

PRINT Image Matchingは、デジタルカメラによって生成さ れたイメージのヘッダーに含まれるコマンド(カラーセッティング、 イメージパラメータ情報)をベースとした画像処理技術を示して います。

PRINT Image Matchingの仕様書 Version 2.0に対する 著作権はセイコーエプソン株式会社が所有しています。

energy

当社は国際エネルギースタープログラム の参加事業者として、本製品が国際エネ ルギースタープログラムの基準に適合し ていると判断します。

2003. 5 (A)

# 改訂履歴

| Ver. | 日付        | 改訂ページ | 改訂内容 |
|------|-----------|-------|------|
| 00   | 2003/8/19 | ALL   | 新版   |
|      |           |       |      |
|      |           |       |      |
|      |           |       |      |
|      |           |       |      |
|      |           |       |      |
|      |           |       |      |
|      |           |       |      |
|      |           |       |      |
|      |           |       |      |
|      |           |       |      |
|      |           |       |      |
|      |           |       |      |
|      |           |       |      |
|      |           |       |      |
|      |           |       |      |
|      |           |       |      |
|      |           |       |      |
|      |           |       |      |
|      |           |       |      |
|      |           |       |      |
|      |           |       |      |
|      |           |       |      |
|      |           |       |      |
|      |           |       |      |
|      |           |       |      |
|      |           |       |      |
|      |           |       |      |
|      |           |       |      |
|      |           |       |      |
|      |           |       |      |
|      |           |       |      |
|      |           |       |      |
|      |           |       |      |
|      |           |       |      |
|      |           |       |      |
|      |           |       |      |
|      |           |       |      |
|      |           |       |      |
|      |           |       |      |
|      |           |       |      |